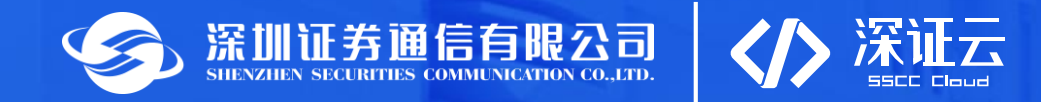

# 行业监管数据报送平台 培训(第一期)

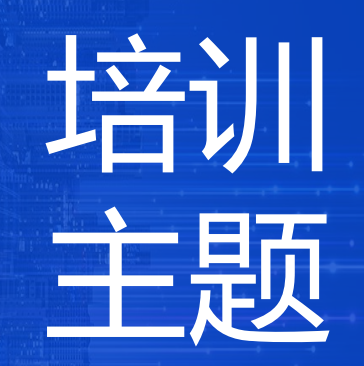

| 主题一 | 产品简介   | 20分钟 |
|-----|--------|------|
| 主题二 | 接入流程介绍 | 20分钟 |
| 主题三 | 产品使用简介 | 20分钟 |
| 主题四 | 常见问题解答 | 30分钟 |

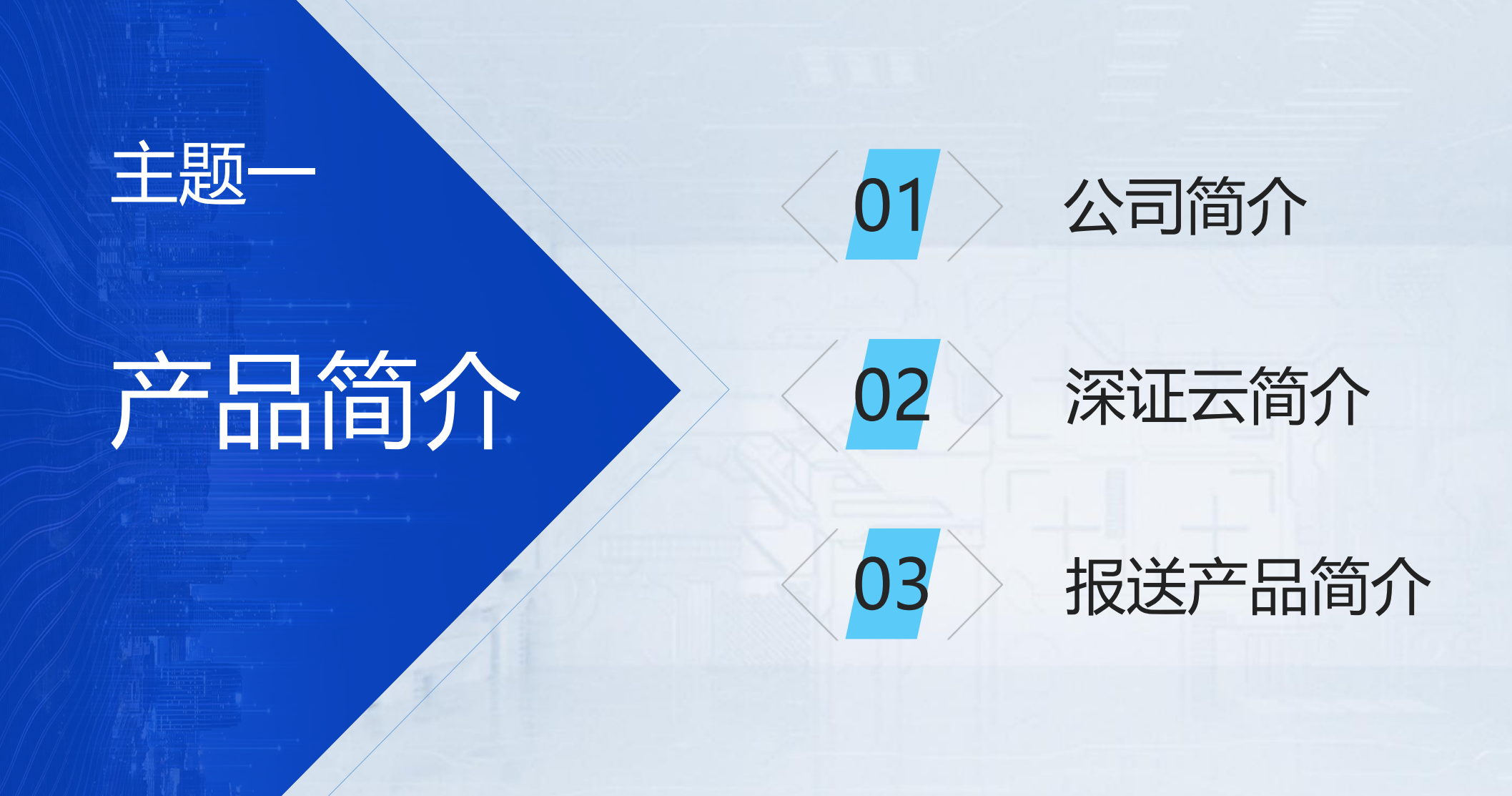

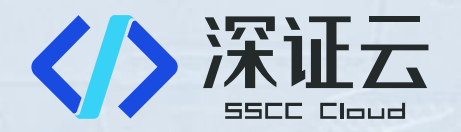

# 01 公司简介

h

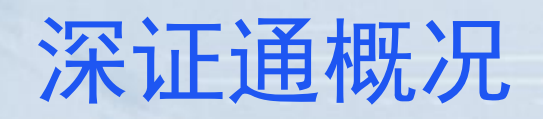

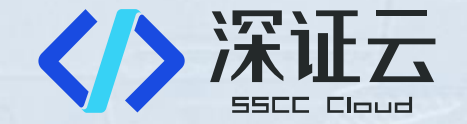

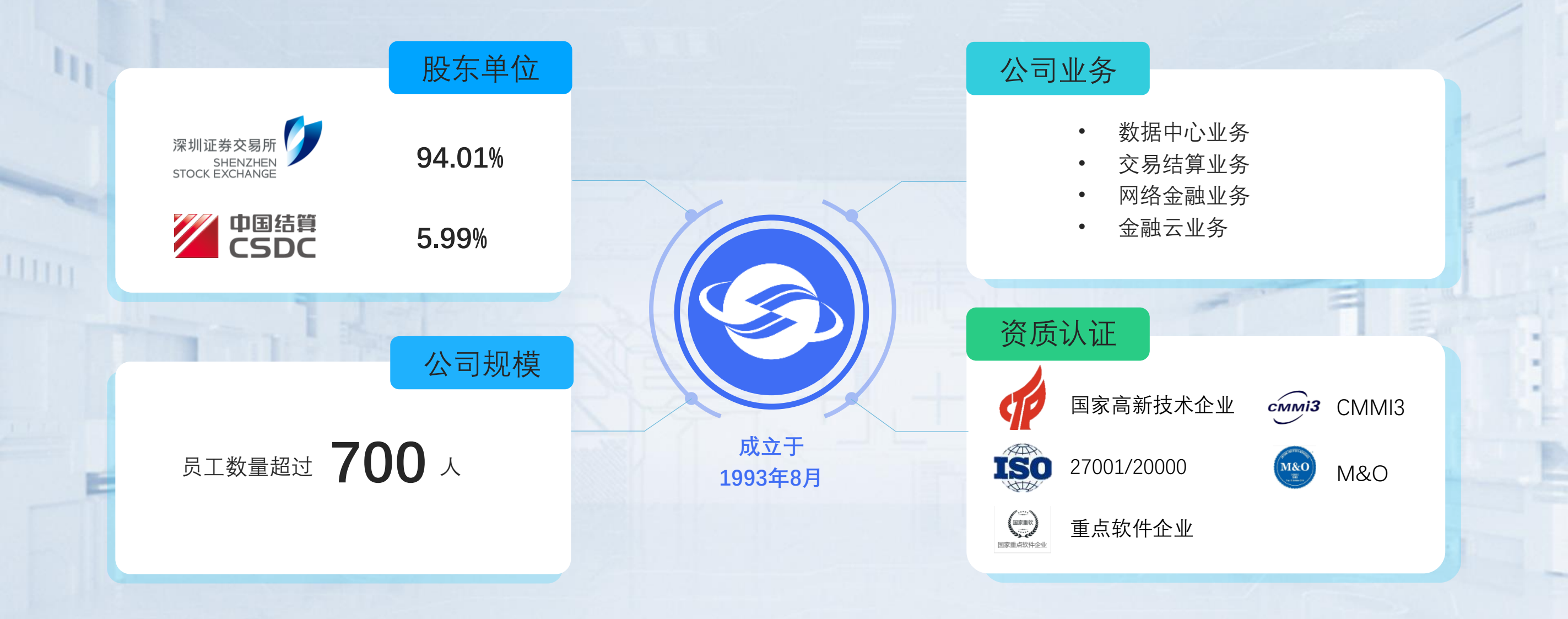

# 公司定位及服务对象

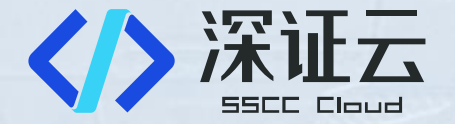

# 世界一流 交易所技术公司

#### 服务于深交所

- 参与深交所战略落地和IT规划实施。
- 参与深交所金融科技中心成果转换。

#### 服务于市场经营机构

- 深刻把握科技与金融深度融合的发展契机,主动践行数字化发展理念,助推市场数字化转型。
- 提供安全高效的数字化基础设施服务和数字化应用 服务,优化行业市场数字化生态。

#### 服务于行业监管机构

- 落实科技监管部署,保障行业规范高质量发展。
- 积极探索新技术在服务监管与合规方面的应用,为 监管实施提供有力的环境支撑。

# 深证通服务架构

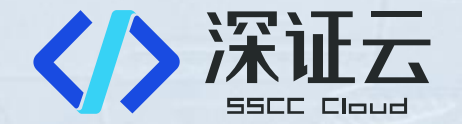

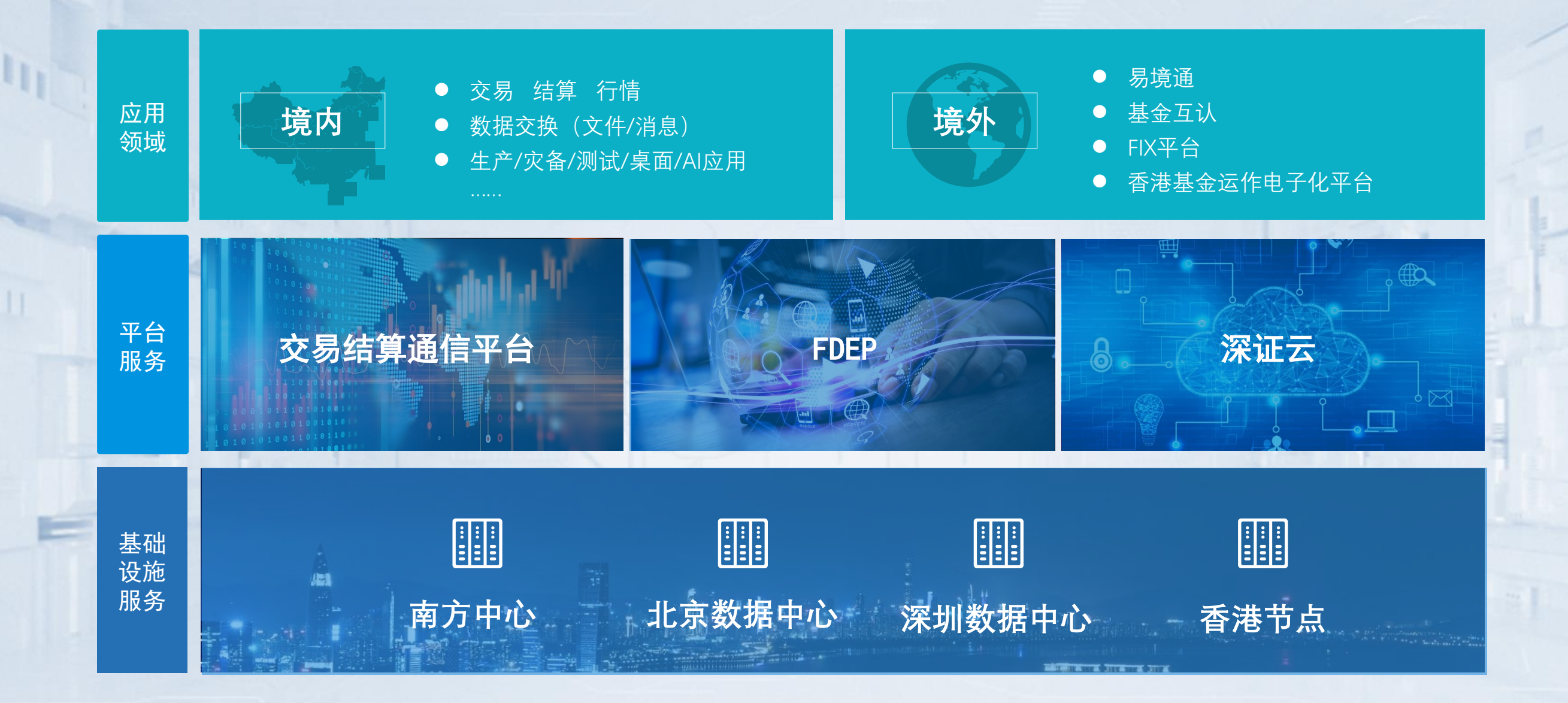

# 交易结算业务:全面支持深交所业务,服务于多 **《** 层次资本市场

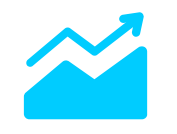

#### 深圳证券市场

服务于深圳市场,用户通过各类网关可以实现深交所委 托申报、接收委托确认成交回报等信息、接收行情数据、 上传或下载结算数据等功能

深证云

### 交易结算业务

主要为券商、基金、银行等市场机构提供安全、高效、 实时、畅通的数据传输网络,帮助各参与机构实现证券 交易、行情接受、结算数据交换等业务,建设和运营深 圳市场交易结算通信平台、新三板交易结算通信平台、" 易境通"跨境交易平台等证券市场核心基础设施。

#### 多层次资本市场

服务于股转市场、跨境市场、区域股权市场等。各市场 参与人可通过各市场的网关完成申报委托、接收行情、 结算数据交换等功能。

#### 深交所技术产品联盟

由深交所倡导发起、深证通运营,旨在通过建立行业技术产品共建共享机制,搭建技术产品交流平台,提高行业效率,促进创新发展。

# 南方中心: 被人民银行认定为金融业关键信息基础设施 深证云

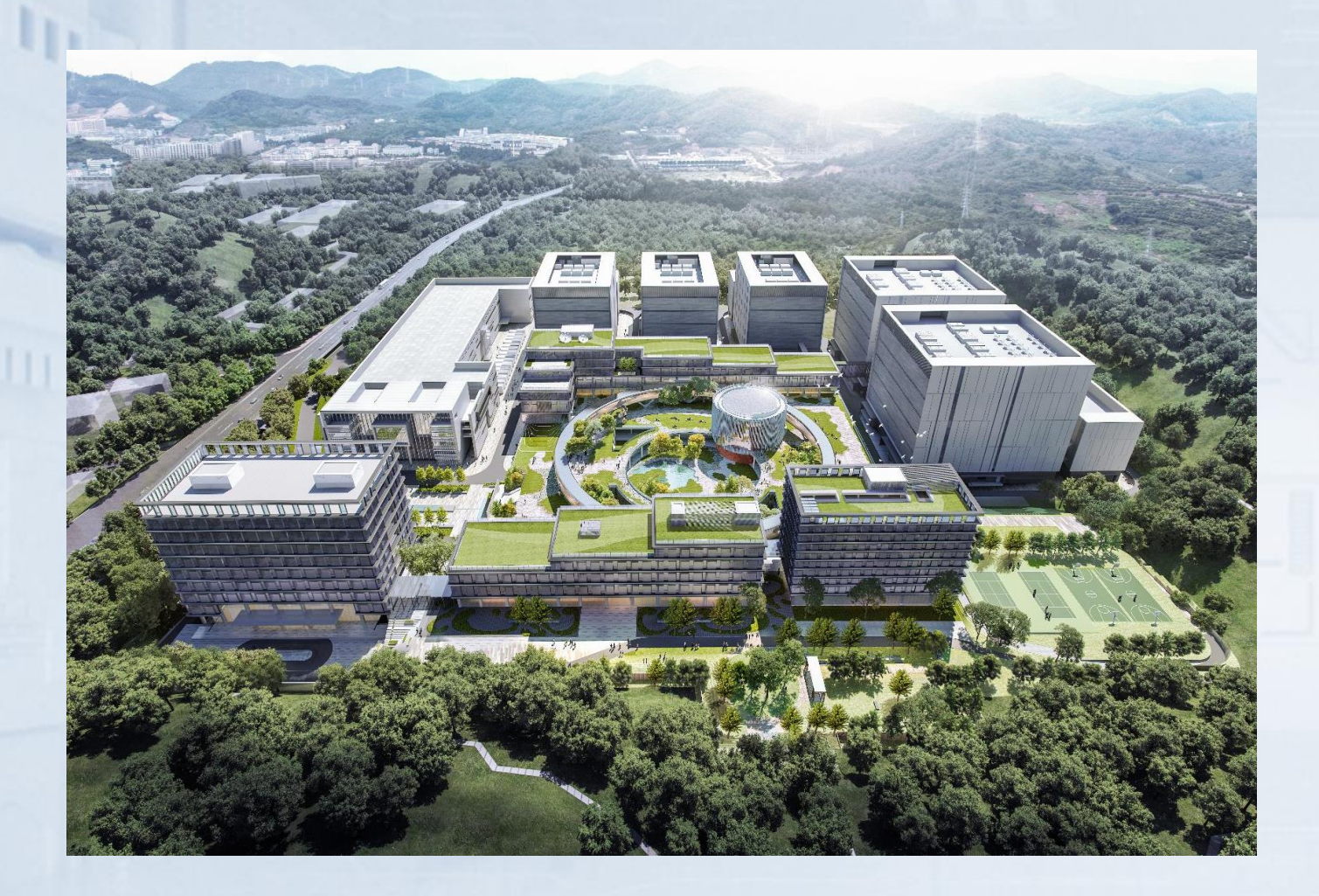

#### 总体规划

占地面积13.5万㎡,建筑面积约29万㎡,机柜规模约2万个,按国 家A级,Uptime T4/T3+机房等级设计

#### 两期建设

**一期项目(已投产)** 2016年投产,建筑面积约**4.4万**㎡,机柜规模约**5,000**个

**二期项目(建设中)** 预计2022年底投产,建筑面积约**25万**㎡,机柜规模约**15,000**个

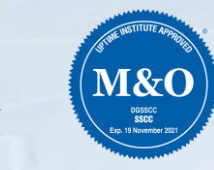

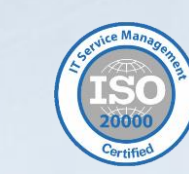

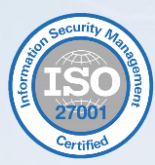

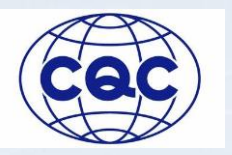

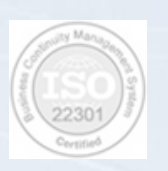

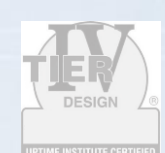

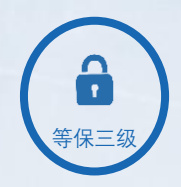

第9页

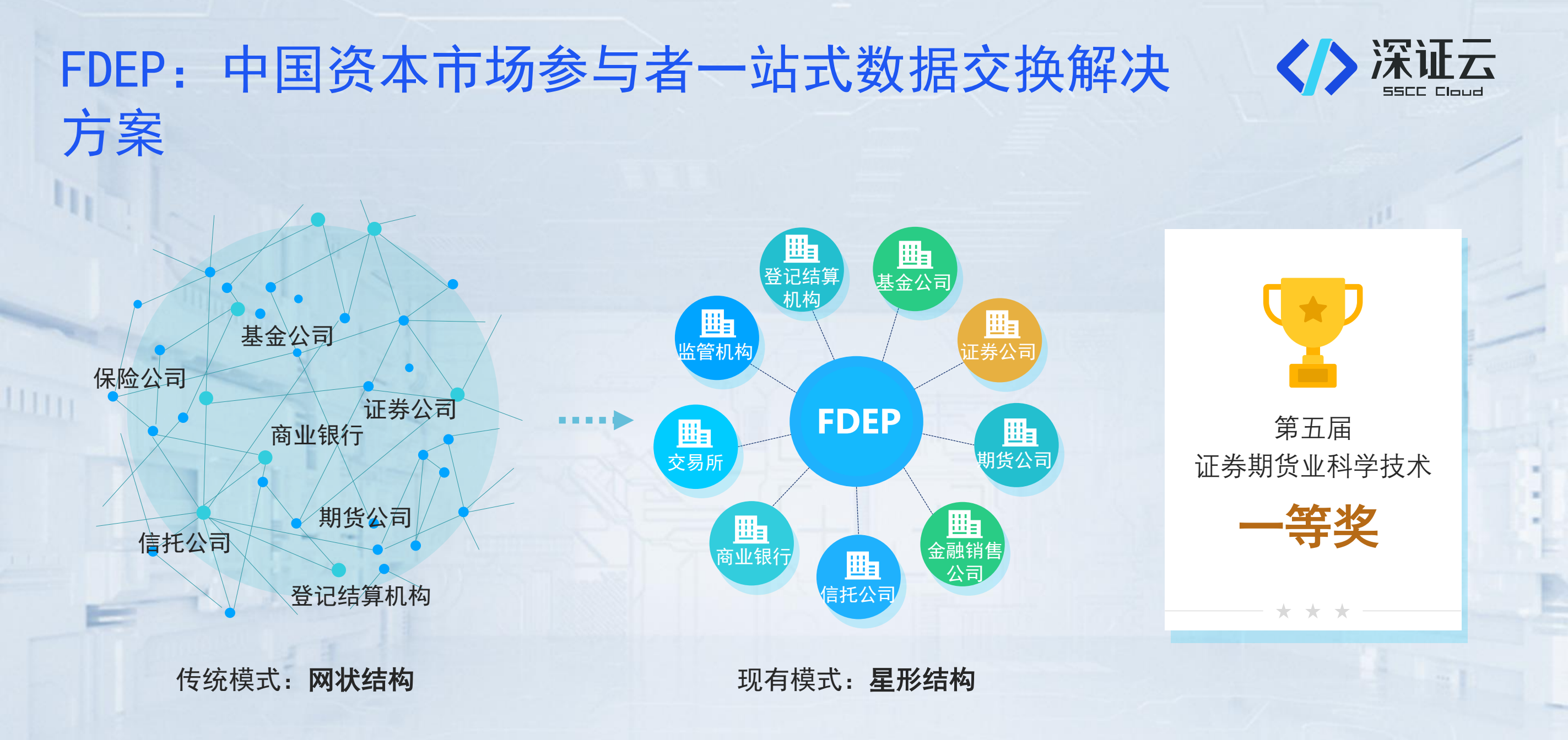

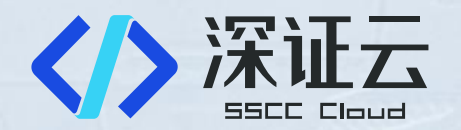

# 02 深证云简介

In

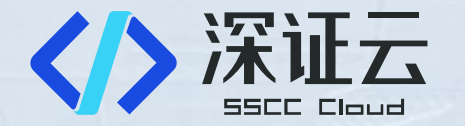

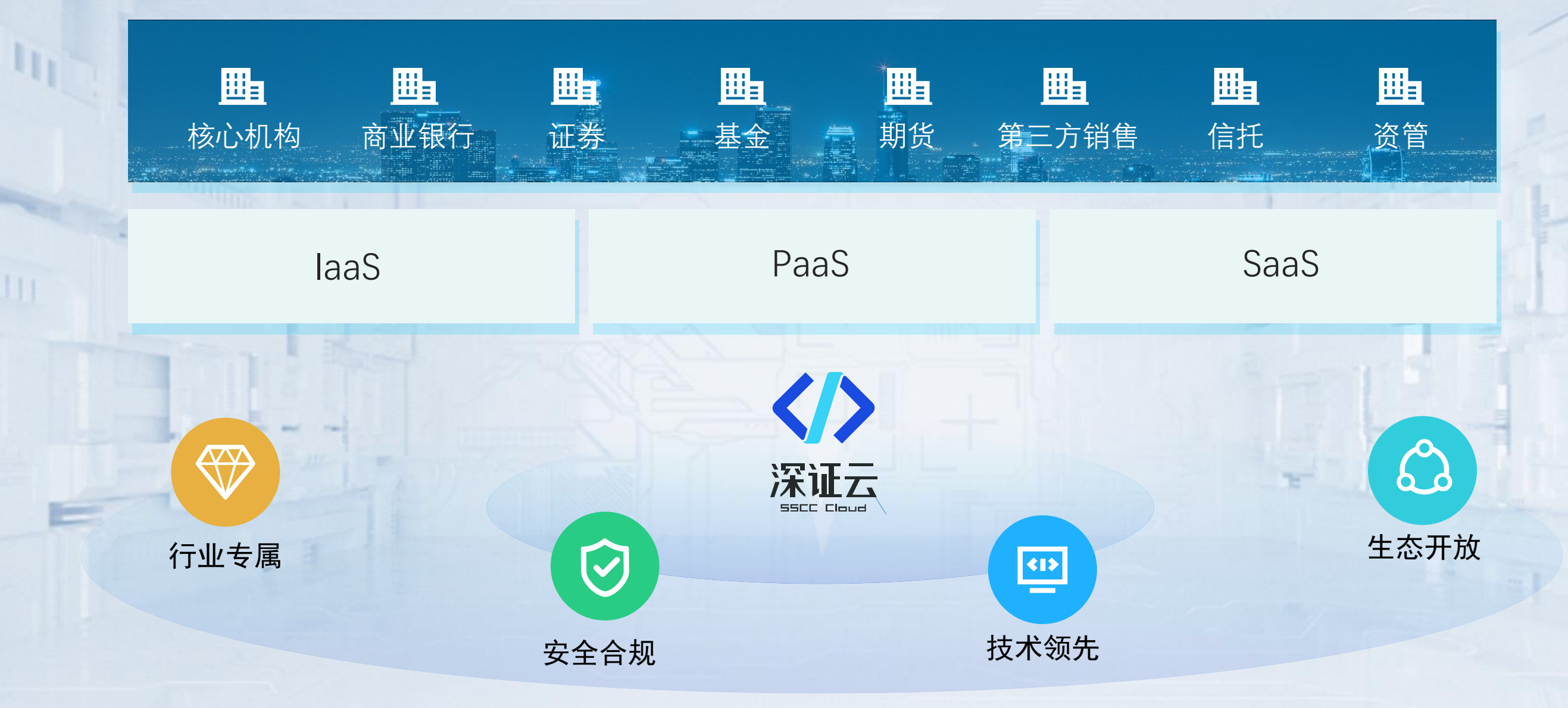

# 全国部署,就近服务的行业云布局

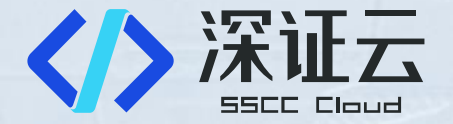

#### 核心系统两地三中心

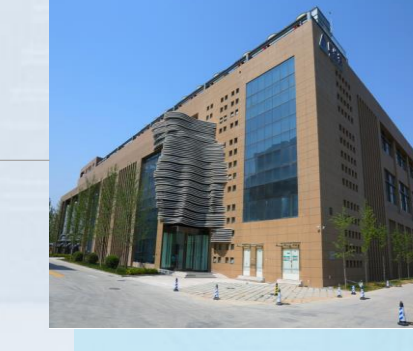

上海

香港

#### 中经云中心

Tire 3 认证 GB-50174-2008 A级认证 IS09001/20000/27001/223 01认证

#### 南方中心

Tire 4/3+ 认证 ISO20000/27001认证 Uptime M&O认证

深圳同城中心

Tire 3+ 认证 国家A级认证 联通60G带宽

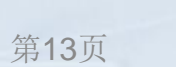

# 深证云服务架构

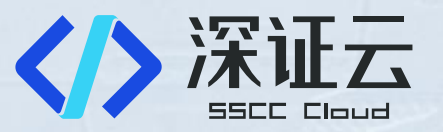

| 应<br>用<br>场<br>景 | 深交所集团<br>集团开发测试云<br>创业板网盘<br>金融科技中心 |       | 生产外往<br>桌<br>非现场业:<br>易行 | 市场机构<br>回/灾备/测试/<br>面云/数据存<br>务办理/行业/<br>情资讯/协同? | 】<br>'专有云/<br>管<br>AI应用/交<br>办公 | 监管机构<br><b>行业监管数据报送</b><br>金融舆情<br>企业画像 |      |  |  |
|------------------|-------------------------------------|-------|--------------------------|--------------------------------------------------|---------------------------------|-----------------------------------------|------|--|--|
|                  |                                     |       |                          | 运营管理(                                            | BOSS)                           |                                         |      |  |  |
| 平                |                                     | 技术中台  |                          |                                                  |                                 | 业务中台                                    |      |  |  |
| 台<br>能           | MySQL                               | Redis | 微服务                      |                                                  | 行情API/SDK                       | 行情指标                                    | 历史行情 |  |  |
| 力                | MQ                                  | ES    | API网关                    | ٦                                                | 、脸/活体/证照识别                      | 语音识别/合成                                 | 视频双录 |  |  |
|                  | K8S                                 | Nginx | TBDS                     |                                                  | 影像质检                            | 合规文档                                    | 消息推送 |  |  |
|                  |                                     |       |                          | FinNet                                           |                                 |                                         |      |  |  |
| 基<br>础           |                                     |       | Ο                        | penStack / T                                     | TCE                             |                                         |      |  |  |
| 设<br>施           | Q                                   | 0     | Q                        | 0                                                | 0                               | 0                                       | 2    |  |  |
|                  | 南方中心                                | 北京    | 深圳                       | 东莞                                               | 苏州                              |                                         | 重庆   |  |  |

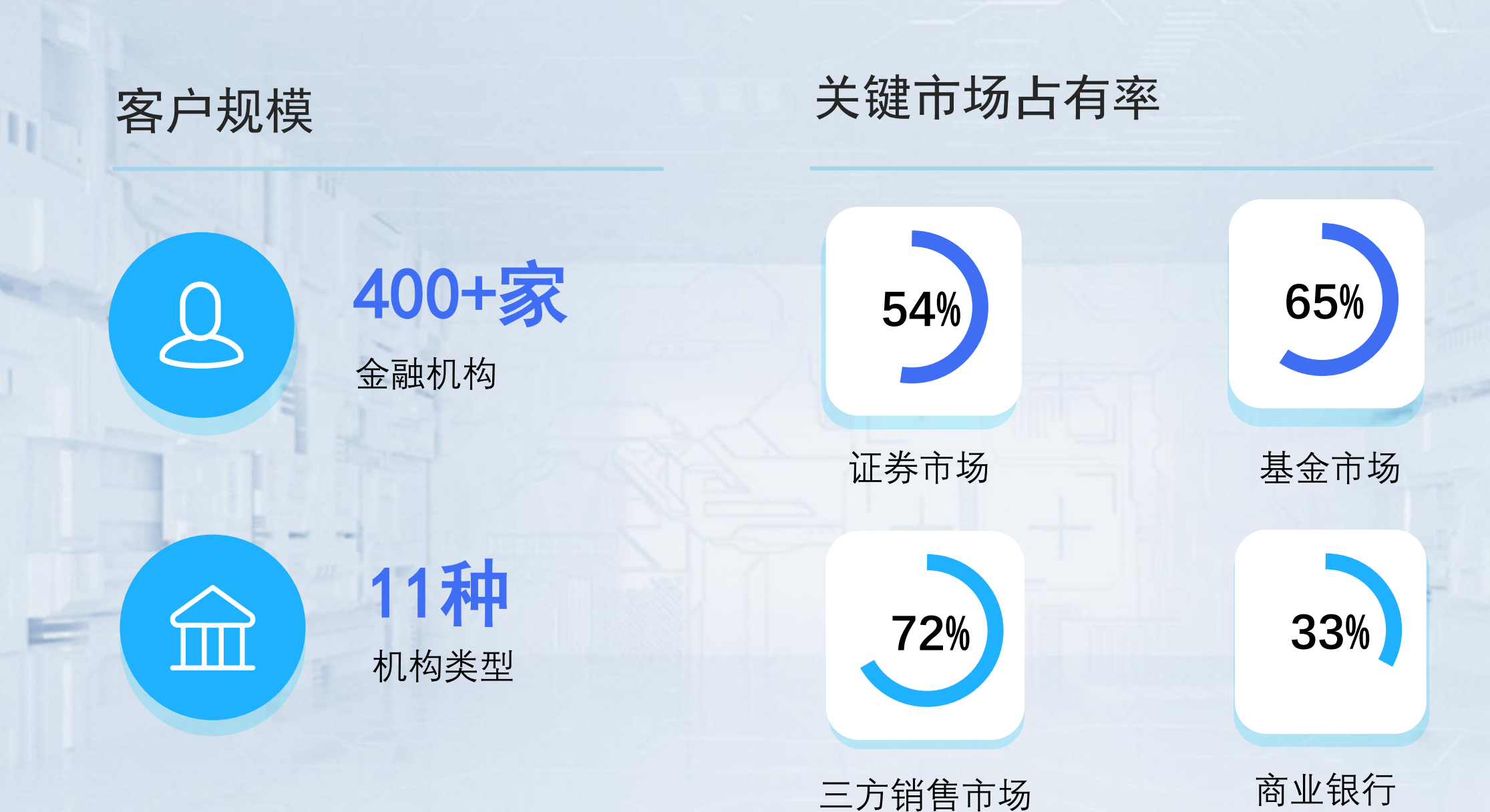

全行业机构类型广度、深度覆盖

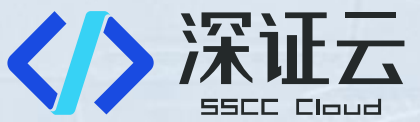

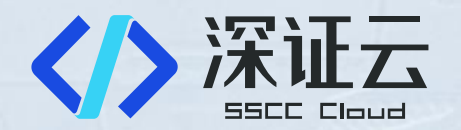

# 03 报送产品简介

h

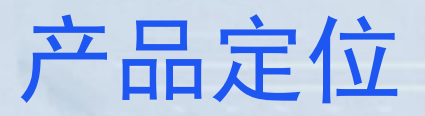

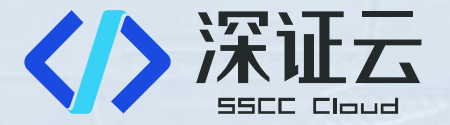

**产品定位**:建立行业规范、标准、高效的数据报送平台,整合数据报送所需的共性资源, 面向行业经营机构提供安全、高效、低成本的监管数据报送服务。

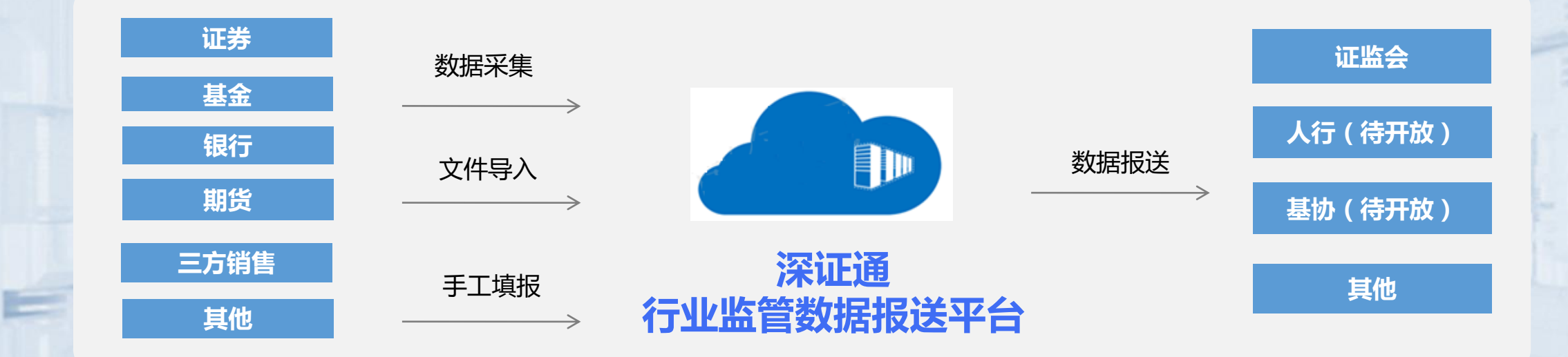

# 产品运营情况

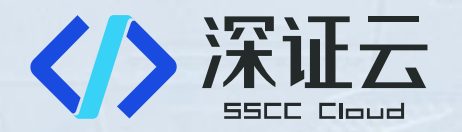

| ■ 上线报送模块                        |                    | ■ 产品客户分布                                |          |
|---------------------------------|--------------------|-----------------------------------------|----------|
| 报送模块                            | 报送方式               | 3 10 1                                  |          |
| 证监会《证券基金经营机构资产管理业务数<br>据报送接口规范》 | 采集报送、导入报送、<br>填数报送 | 69                                      | Internet |
| 证监会《公募基金管理人及相关子公司数据<br>报送接口规范》  | 导入报送、填数报送          | 68                                      | 3        |
| 证监会《证券投资基金销售机构数据报送接<br>口规范》     | 采集报送、导入报送、<br>填数报送 | <ul> <li> <ul> <li></li></ul></li></ul> | -        |

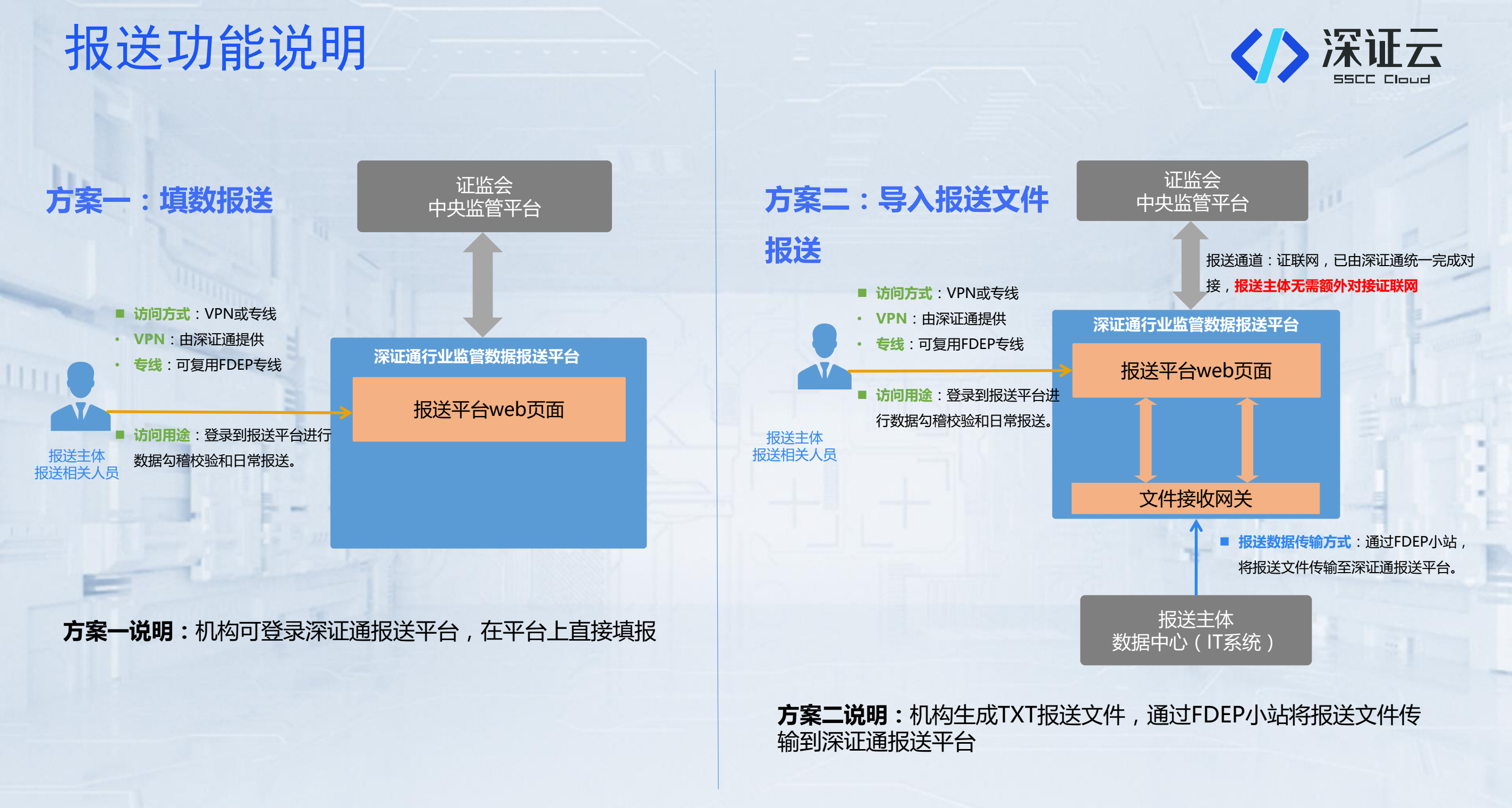

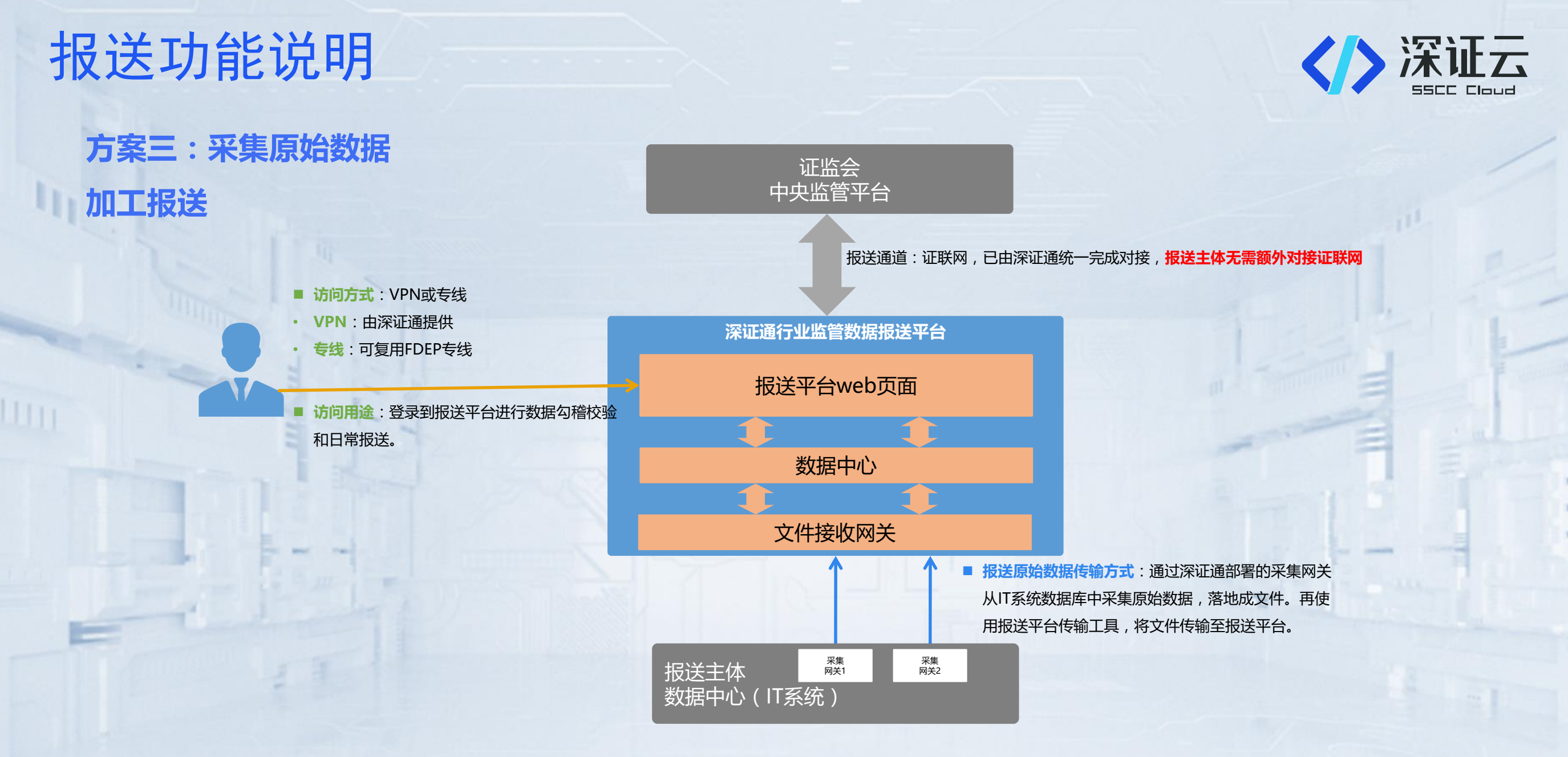

**方案三说明:**适用于报送主体业务系统(生产或灾备)部署在深证通行业云上,可以通过行业云内网进行数据采集(采集数量大,需要高带宽传输数据)

In

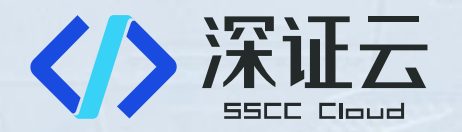

| 支持渠道   | 联系方式                                          | 服务范围              | 服务时间           |
|--------|-----------------------------------------------|-------------------|----------------|
| QQ运维群  | 群号:774868019                                  | 填报问题指导、报送问<br>题反馈 | 5x24/小时        |
| 运维电话   | 0755-88665825<br>0755-88665867(网络IP、<br>线路咨询) | 网络对接问题指导          | 工作日08:30-17:00 |
| 客户服务电话 | 0755-83183333按1咨询                             | 上报准备流程指导          | 工作日08:30-17:00 |

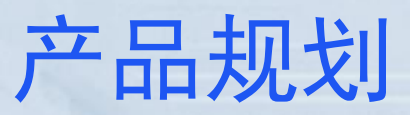

In

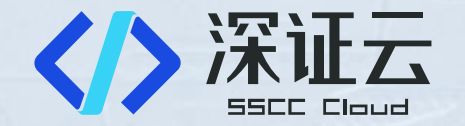

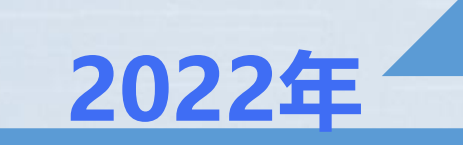

**Future** 

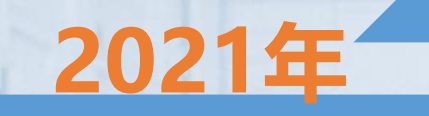

业务流程电子化
自动化报送(含短信通

知)

等保三

• 收集反馈,产品优化

• 增加新报送功能模块

• 产品优化

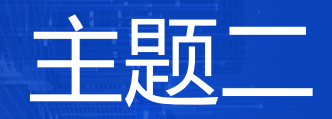

# 接入流程 简介

### 报送准备流程

# 报送准备流程

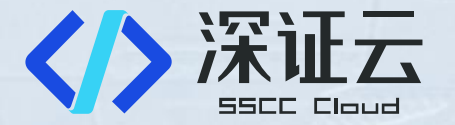

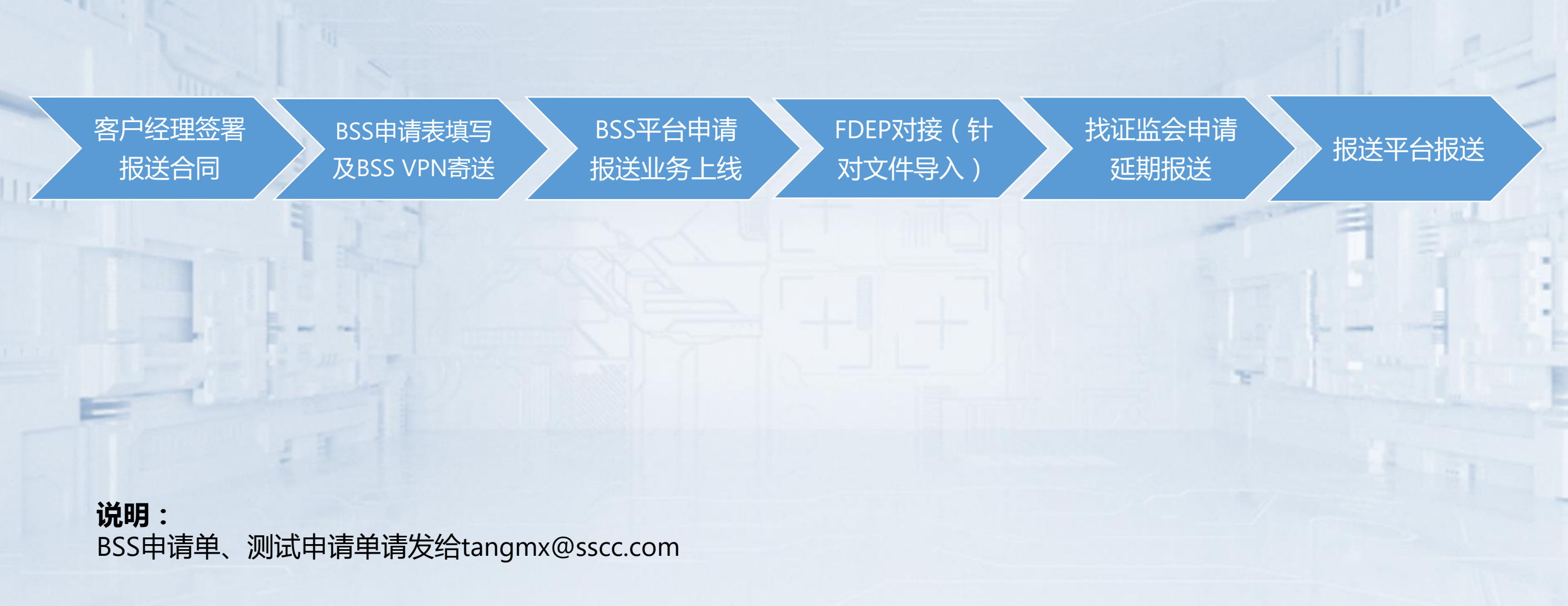

# 商务合同签订

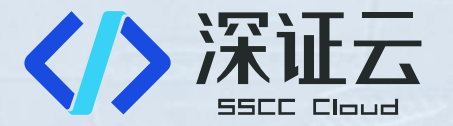

• BSS流程需要关联相关报送合同,请联系深证通客户经理签订报送合同

#### • 各客户经理联系方式:

华北地区:罗经理-010-66218856、赵经理-18923777515 华中地区:王经理-0755-88665938、周经理-18923776692 华西地区:高经理-0755-88665962 华南地区:冯经理-0755-88665953

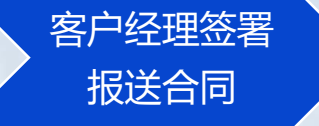

BSS申请表填写 及BSS VPN寄送 BSS平台申请 报送业务上线

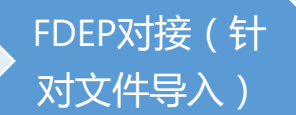

找证监会申请 延期报送

# BSS账号申请

### 适用客户:全体

### BSS申请表说明:

#### 申请表需要签字扫描

- 1、部署系统名称:行业监管数据报送平台 2、VPN接入:BSS VPN不收费,可复用原有的BSS VPN或其他金融云VPN(一般开头为JGplatform), 不可复用FDEP VPN
- 3、BSS VPN需寄送VPN令牌,一般通过EMS邮寄, 需要五个工作日寄送
- ▶ 可无需测试,直接上生产环境
   ▶ 如果需要测试的机构,还需要填写测试申请单

申请单下载地址:报送运维QQ群文件

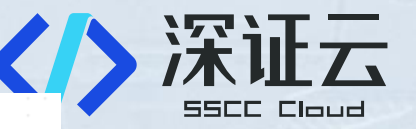

#### 深证通金融云 BSS 自助平台。

#### 客户账号申请表。

#### (仅将本页签字后返回) +

我单位经过慎重考虑决定,申请开通深证通金融云 BSS 自助平台账号,用于办理深证通金融云 业务。我单位承诺,提交给深证通金融云的信息资料真实无误,同时账号的使用和管理遵守国家法 律法规、政策及《深证通金融云业务运营支撑系统用户使用协议》的相关规定,如违反上述承诺, 责任自行承担。↩

|                    | 申i                                    | 青单位信息。             |          |      |
|--------------------|---------------------------------------|--------------------|----------|------|
| 公司全称。              | 必填。                                   | 部署系统名称。            | 必填。      | -    |
| 公司地址。              | 必填。                                   |                    |          |      |
|                    | 申请单                                   | 位联系人信息。            | -        |      |
| 姓名。                | <b>XX</b> 🖉 🕺                         | 身份证号码。             | 必填。      | ·    |
| 部门₽                | 必填。                                   | 岗位↔                | 必填。      |      |
| 邮箱↔                | 必填。                                   | 手机号码。              | 必填。      |      |
|                    | BSS 贝                                 | 长号使用信息。            |          |      |
| 开通产品服务↔            | □数据报送↔                                |                    |          |      |
| 账号用途。              | □测试业务(测试期限<br>□合同业务(合同签署              | · 年月日)。            | 至 年 月    | ↔ (日 |
| VPN 接入。            | □申请 BSS 平台 VPN 1 /<br>□复用现有 BSSvpn, 账 | 个。<br>号为:。         |          |      |
| 令牌邮寄地址<br>及联系人电话。  | 如新增 VPN,该项必填                          |                    |          |      |
|                    | 申i                                    | 青单位确认。             | · · · ·  |      |
| □ 我已阅读并同:          | 意《深证通金融云业务运营                          | 支撑系统隐私政策》。         | e e      |      |
| i ti               | i,                                    | 4<br>1             | 至办人(签字): | ÷    |
|                    |                                       |                    | 日期:      |      |
|                    | 深圳证券通                                 | 言有限公司受理意           | 见。       |      |
| 金融云业务部。            |                                       | 金融云运行部             | 4        |      |
| ↓<br>经办人:↓<br>日期:↓ | ji in                                 | ↓<br>操作人:↓<br>日期:↓ |          | ÷    |

注: ↓

此表作为我司开通客户 BSS 自助平台的重要依据,请仔细填写相关信息并请相关负责人签字。。

客户经理签署 第29 报送合同

BSS申请表填写 及BSS VPN寄送 BSS平台申请 报送业务上线 FDEP对接(针 对文件导入)

找证监会申请 延期报送

# 测试资源申请

#### 适用客户:已签订合同,上线前需 要进行测试的机构。

#### 第一步:在BSS上申请 测试业务 第二步:填写测试申请单(需签字) 请填写具体资源项规格:

- ・报送接口规范名称
  - 资管报送
  - 基金管理人报送
  - 基金销售机构报送
- ・方案选择
  - 方案一填数报送
  - 方案二导入文件报送
  - 方案三采集报送
- ・接入方式

第27

- VPN及数量
- 专线接入

#### 申请单下载地址:报送运维QQ群文件

#### 深证通金融云测试申请单。

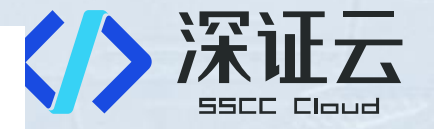

|                  | 15                              | 客户填写音             | ₿分₽                    |                      |                      |                |                    |
|------------------|---------------------------------|-------------------|------------------------|----------------------|----------------------|----------------|--------------------|
| :司名称↩            | ÷                               |                   |                        |                      |                      |                |                    |
| 3(] <sub>0</sub> | e                               | ۰.                | 测试负                    | 责人。                  | ę                    | :              |                    |
| 『箱↩              | e                               |                   | 电话。                    |                      | ø                    |                |                    |
| 试产品服务₽           | ☑ 行业监管数据                        | 报送₽               |                        |                      |                      |                |                    |
| 试周期↩             | 计划开始日期→                         | 2021-xx-          | XX+3                   | 计划结束                 | ₹日期↩                 | 2021-)<br>大为 3 | xx-xx (最<br>30 天)↩ |
| 试原因及目标∂          | <i>请填写</i> ~                    |                   |                        |                      |                      |                |                    |
| 试方案简述。           | <i>请填写</i> 。                    |                   | -                      | :                    |                      | •              |                    |
| 1 测试资源需求。        |                                 |                   |                        |                      |                      |                |                    |
| 资源项↩             |                                 | ;                 | 规格↩                    |                      |                      |                | 数量↩                |
| 业监管数据报送。         | 请填写具体测试<br>测试的接入方式              | 的报送接<br>(VPN/专    | ロ规范名<br>线接入)           | 名称和方象<br>。           | 透进择,                 | UZ             |                    |
|                  | ę                               |                   |                        |                      |                      |                |                    |
|                  | ę                               |                   |                        |                      |                      |                |                    |
| 2 压力测试需求。        |                                 |                   |                        |                      |                      |                |                    |
| 否需要压力测试。         | □是                              |                   |                        |                      |                      |                |                    |
| 四测试时间↔           | 年月<br> 年月                       | 8                 | _: 至<br>_: 至           | A                    | F月<br>F月             | 日<br>日         | ہ <u>۔۔</u> ۔      |
|                  | 注:↓<br>□ → 测试场 ** 和             | а <b>н</b> .т ж ж | E 17 46 (              | 00~1/                | 20 5-1 65            |                |                    |
|                  | 本非上述时经进2                        | 马内证夯义<br>千的应时压    | - 勿口的(<br>- 力測法        | JO:UU IO:<br><b></b> | 30 则段4<br>深证酒名       | - 贴平讶          | 行部治道               |
| 3 测试须知确认。        | 12-11-12-01 10,12-1             | 1 80 100 81 /22   | -// // IA(,            | 2013年前一日             | 不法法法                 |                |                    |
| 测试周期为自资源为        | 发布日起计算: ↓                       | ÷.,               |                        |                      |                      | :              |                    |
| 我方于测试时间到其        | 前<br>删<br>除<br>测<br>试<br>数<br>据 | ,到期后资             | R证通可                   | 随时回收:                | 测试环境                 | 5,回收           | 后测试数               |
| ;不可恢复; ↔         |                                 |                   |                        |                      |                      |                |                    |
| 我方确认不导入敏恩        | 感数据进行测试,                        | 本测试也              | 不影响我                   | 方其他系                 | 统正常证                 | ੬行; ↓          |                    |
| 我方确认不在证券引        | <b>之易日的 08:00~16</b>            | :30 时段;           | 进行压力                   | 测试。↩                 |                      |                |                    |
|                  |                                 |                   |                        |                      |                      |                |                    |
|                  |                                 |                   |                        | 分子,                  | ねいが今                 |                |                    |
|                  |                                 |                   |                        | 좀 尸 (                | 囲い金子                 | •              |                    |
|                  |                                 |                   |                        |                      | 다병원                  |                |                    |
|                  |                                 |                   |                        |                      | 日期:                  |                |                    |
| ja – Su          | ÷ .                             | 深证通确              | 认 <i>₀</i>             |                      | 日期:                  | ·              |                    |
| 前支持确认↩           | 产品经理确认。                         | <b>深证通确</b><br>业多 | <mark>认</mark><br>子部领导 | 审批。                  | 日期:<br> <br> <br>事业; | 部领导1           |                    |
| 前支持确认。           | 产品经理确认。                         | <b>深证通确</b><br>业多 | <b>认</b><br>务部领导       | 审批。                  | 日期:                  | 部领导            | ■ 批                |

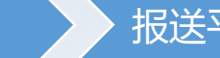

客户经理签署 报送合同

BSS申请表填写 及BSS VPN寄送 BSS平台申请 报送业务上线 FDEP对接(针 对文件导入)

F

找证监会申请 延期报送

# BSS申请报送业务(第一步:登录VPN)

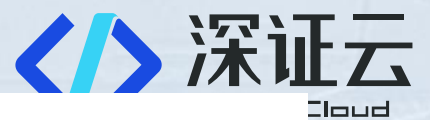

#### 深证通行业监管数据报送平台

■ 适用客户:全体

### ■ 深证云VPN说明

客户经理签署

报送合同

(in second

第28页

| VPN分类   | 用途              | 收费                 | 登录方式                                    |
|---------|-----------------|--------------------|-----------------------------------------|
| BSS VPN | 用于登录BSS<br>平台   | 免费 , 每家<br>机构限1个   | 双因子登录,VPN令<br>牌账号为令牌后字母                 |
| 报送VPN   | 用于登录报送<br>web应用 | 800元/个/年 ,<br>个数不限 | 和威子,初始密码统<br>一为sscc&jry,首次登<br>录需要修改密码。 |

参考文件:《深证通行业监管数据报送平台VPN登录指引》
下载地址:报送运维QQ群文件

登陆指引

| UKL                                                                                                    | 运营商                                                     |               | 备注     |     |  |
|----------------------------------------------------------------------------------------------------|---------------------------------------------------------|---------------|--------|-----|--|
| https://61.142.4.30                                                                                                    | 电信                                                      | 适用于办公区        | 网为电信网络 | 的用户 |  |
| https://58.253.80.174                                                                                                    | 联通                                                      | 适用于办公网        | 网为联通网络 | 的用户 |  |
| https://120.234.56.254                                                                                                    | 移动                                                      | 适用于办公区        | 网为移动网络 | 的用户 |  |
| 第二步:按提示下载深信服                                                                                                    | VPN 客户端 eas                                             | syconnect.    |        |     |  |
| 第三步: 输入深证通提供的                                                                                                    | VPN 用户名密码                                               | 马进行登录。        |        |     |  |
| 第四步:确认网卡状态。                                                                                                    |                                                         |               |        |     |  |
| 蓝牙网络                                                                                                    | 各连接3                                                    |               |        |     |  |
| 未连接                                                                                                    |                                                         |               |        |     |  |
| 💢 🚺 Bluetoc                                                                                                    | oth Device                                              | e (Personal A |        |     |  |
|                                                                                                    | -                                                       |               |        |     |  |
| LAM:                                                                                                    | 2                                                       |               |        |     |  |
|                                                                                                    |                                                         |               |        |     |  |
| 未识别的                                                                                                    | 的网络                                                     |               |        |     |  |
| 未识别的<br>Sangfo                                                                                                    | 的网络<br>r SSL VPN                                        | CS Support    | : S    |     |  |
| 未识别的<br>Sangfo                                                                                                    | 的网络<br>r SSL VPN                                        | CS Support    | : S    |     |  |
| 未识别的<br>Sangfo<br>第五步:浏览器打开报送系                                                                                                    | 的网络<br>r SSL VPN<br><sup>统地址</sup> :                    | CS Support    | : S    |     |  |
| 未识别的           第五步:浏览器打开报送系:           BSS:                                                                                                    | 的网络<br>r SSL VPN<br><sup>统地址</sup> :                    | CS Support    | : S    |     |  |
| 東五步:浏览器打开报送系<br>BSS:<br>https://account.fincloud.                                                                                                    | 的网络<br>r SSL VPN<br>统地址:<br>com.cn                      | CS Support    | : S    |     |  |
| 東京島         第五步:浏览器打开报送系:         BSS:         https://account.fincloud.         报送生产环境:                                                                                                    | 的网络<br>r SSL VPN<br>统地址:<br>com. cn                     | CS Support    | S      |     |  |
| 未识别的<br>Sangfo<br>第五步:浏览器打开报送系<br>BSS:<br>https://account.fincloud.<br>报送生产环境:<br>https://172.21.221.170:90                                                                                                    | 的网络<br>r SSL VPN<br>统地址:<br>com.cn                      | CS Support    | S      |     |  |
| 未识别的<br>Sangfo<br>第五步:浏览器打开报送系:<br>BSS:<br>https://account.fincloud.<br>报送生产环境:<br>https://172.21.221.170:90<br>https://172.21.221.170:90                                                                                                    | <b>的网络</b><br>r SSL VPN<br>统地址:<br>.com.cn<br>090       | CS Support    | S      |     |  |
| 未识别的<br>Sangfo<br>第五步:浏览器打开报送系:<br>BSS:<br>https://account.fincloud.<br>报送生产环境:<br>https://172.21.221.170:90<br>https://172.21.221.170:90<br>报送测试环境:                                                                                                    | <b>的网络</b><br>r SSL VPN<br>统地址:<br>com.cn<br>090        | CS Support    | : S    |     |  |
| 未识别的<br>Sangfo<br>第五步:浏览器打开报送系:<br>BSS:<br>https://account.fincloud.<br>报送生产环境:<br>https://172.21.221.170:90<br>https://172.21.221.170:90<br>机送测试环境:<br>http://100.65.24.4:9090                                                                           | 的网络<br>r SSL VPN<br>统地址:<br>                            | CS Support    | S      |     |  |
| 朱识别的<br>Sangfo<br>第五步:浏览器打开报送系:<br>BSS:<br>https://account.fincloud.<br>报送生产环境:<br>https://172.21.221.170:90<br>https://172.21.221.170:90<br>机送测试环境:<br>http://100.65.24.4:9090<br>http://100.65.24.4:9091                                                | <b>的网络</b><br>r SSL VPN<br>统地址:<br>                     | CS Support    | : S    |     |  |
| 兼识别的<br>Sangfo<br>第五步:浏览器打开报送系:<br>BSS:<br>https://account.fincloud.<br>报送生产环境:<br>https://172.21.221.170:90<br>https://172.21.221.170:90<br>机ttps://172.21.221.170:90<br>机达测试环境:<br>http://100.65.24.4:9090<br>http://100.65.24.4:9091<br>第六步: 输入报送网页系统, | <b>的网络</b><br>r SSL VPN<br>统地址:<br>com.cn<br>090<br>091 | CS Support    | S      |     |  |

BSS申请表填写 及BSS VPN寄送 BSS平台申请 报送业务上线 FDEP对接(针 对文件导入)

\_ 找证监会申请 \_ 延期报送

# BSS申请报送业务(第二步:登录BSS平台申请业务)

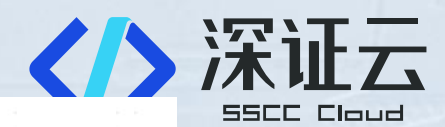

### ■ 适用客户:全体

- ・ BSS网址为 account.fincloud.com.cn , 凭 BSS VPN访问
- BSS用户名和密码通过邮件发送
- BSS操作指引文件:《行业监管数据报送 BSS平台指引》

下载地址:报送运维QQ群文件

#### 行业监管数据报送 BSS 平台指引

#### 1、总指引

步骤一:

1)连接 BSS VPN(VPN 登录账户在 VPN 背后贴条处有显示,密码为 sscc&jry,动态密码为 VPN 令牌动态数字), VPN 指引参考《深证通行业监管数据报送平台 VPN 登录指引》

2)BSS VPN 连接成功后,在浏览器输入 https://account.fincloud.com.cn/

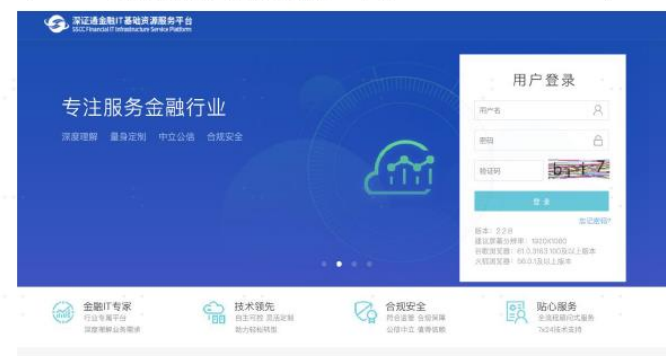

#### 步骤二:点击行业监管数据报送模块

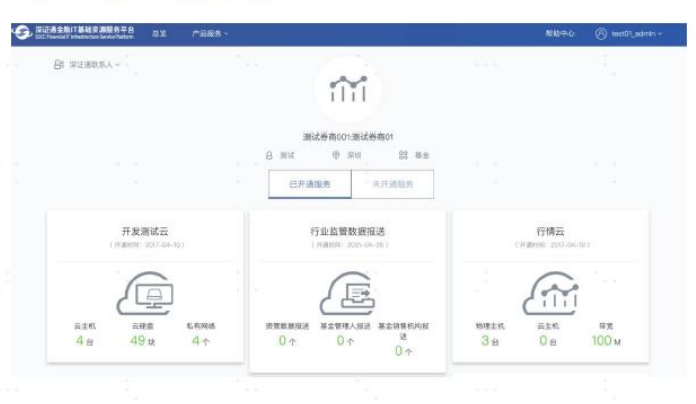

客户经理签署 29 报送合同

第29

BSS申请表填写 及BSS VPN寄送 BSS平台申请 报送业务上线 FDEP对接(针 对文件导入)

\_ 找证监会申请 \_ 延期报送

# BSS申请报送业务(第三步:申请访问报送应用) 适用客户:用于复用FDEP专线访问报送web应用的机构

业务类型:包括合同业务和测 试业务

对于线路编号、用户端互联IP、 **用户端局域IP**可拨打 0755-88665867 查询

目的IP(自动填入): 生产环境:172.21.221.170 测试环境:172.21.220.4

客户经理签署

报送合同

第30

|                        | 深证通金融IT基础资源服务<br>SSCC Financial IT Infrastructure Service | <b>务平台</b> 总览    产品服务 ~<br> |         |         | 帮助中  | 心 ⑧ te    | est01_admin \ | ~ |
|------------------------|-----------------------------------------------------------|-----------------------------|---------|---------|------|-----------|---------------|---|
|                        | 行业监管数据报送                                                  | 申请增值网专线接入                   |         |         |      |           |               |   |
|                        | □□ 概览<br>同 订单                                             | * 业务类型:请选择业务类型              |         |         |      |           |               |   |
| 和测                     | 😑 实施单 [+]                                                 | 线路编号                        | 用户端互联IP | 用户端局域IP | 目的IP | 目的端口      | 端口协议          |   |
|                        | 😑 报送模块 [+]                                                | 输入线路编号                      | 用户端互联IP | 用户端局域IP |      | 9090-9091 | https         | + |
| <b>ī联IP、</b><br>55-    | □ 网络资源[-] □ 增值网专线接入                                       | 返回 确定                       |         |         |      |           |               |   |
| -                      | 玉凞云网络接入<br>VPN网络接入<br>FDEP对端连接                            |                             |         |         |      |           |               |   |
| 70                     | ∠① 測试服务 [+]                                               |                             |         |         |      |           |               |   |
|                        |                                                           |                             |         |         |      |           |               |   |
|                        |                                                           |                             |         |         |      |           |               |   |
| BSS申请表填写<br>及BSS VPN寄送 | BSS平台申请<br>报送业务上线                                         | FDEP对接(针<br>对文件导入)          | 找证监会申请  | 报送平台报道  | Ĕ    |           |               |   |

深证云

# BSS申请报送业务(第三步:申请访问报送应用) 适用客户:用于通过VPN访问报送web应用的机构

业务类型:包括合同业务和测 试业务

权限类型:BSS权限、报送生 产运维权限

VPN开通网段: 生产环境:172.21.221.170 测试环境:100.65.24.4

增加VPN权限:如果机构已有 JGplatform为账号的VPN,但 没有报送权限,可以发邮件向 tangmx@sscc.com申请

客户经理签署

报送合同

|                        | 深证通金融IT基础资源服务<br>SSCC Financial IT Infrastructure Service P | <b>经平台</b> 总览 产品                                                                  | 服务 ~            |            |              | 帮助中心       |
|------------------------|-------------------------------------------------------------|-----------------------------------------------------------------------------------|-----------------|------------|--------------|------------|
|                        | 行业监管数据报送                                                    | 资源新增–VPN                                                                          |                 |            |              |            |
| □测                     | □◎ 概览<br>〒 订单                                               | <b>*</b> 业务类型: <b>请选</b>                                                          | 择业务类型-~         |            |              |            |
|                        | <u> </u>                                                    |                                                                                   |                 | 邮寄         |              |            |
| 生                      | 🚍 报送模块 [+]                                                  | 区域                                                                                | 权限类型            | ☆<br>牌 网段  | 收件人          | 地址         |
|                        | 😑 网络资源[-]                                                   | ──请选择区域 🖌 🖌                                                                       | 访问BSS, 生产运维 ▼   | 是 请选择或编辑IP | ▼ 请输入1-20位字符 | 请输入1-50位字符 |
| ,                      | 增值网专线接入<br>金融云网络接入<br>VPN网络接入<br>FDEP对端连接                   | <b>注:</b><br>1、VPN权限类型可以进行                                                        | 多选              |            |              |            |
| 3有<br>但<br>拘           | ∠ 测试服务 [+]                                                  |                                                                                   |                 |            |              |            |
|                        |                                                             | 返回                                                                                | 确定              |            |              |            |
| BSS申请表填写<br>及BSS VPN寄送 | BSS平台申请<br>报送业务上约                                           | 青<br>月<br>日<br>日<br>日<br>日<br>日<br>日<br>日<br>日<br>日<br>日<br>日<br>日<br>日<br>日<br>日 | 对接 ( 针<br>件导入 ) | 找证监会申请     | 报送平台报送       |            |

深证云

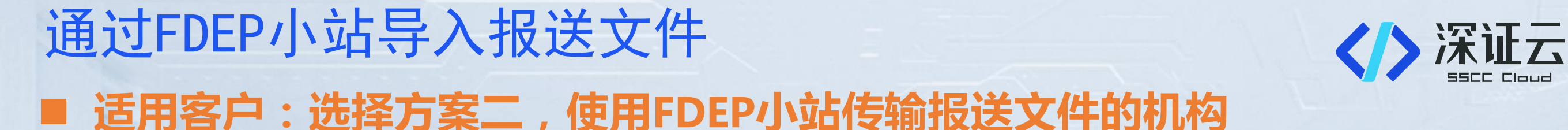

- FDEP深证通统一客户专区:网址 为 https://biz.sscc.com
- 如为统一客户专区原有用户,直接输入用户名、手机
   号、密码以及验证码进行登录
- 对接报送小站:
  - 报送生产小站号:k6666
  - 报送测试小站号:k1237
- FDEP小站对接指引文件:《Fdep 业务申请流程指引》
- 下载地址:报送运维QQ群文件

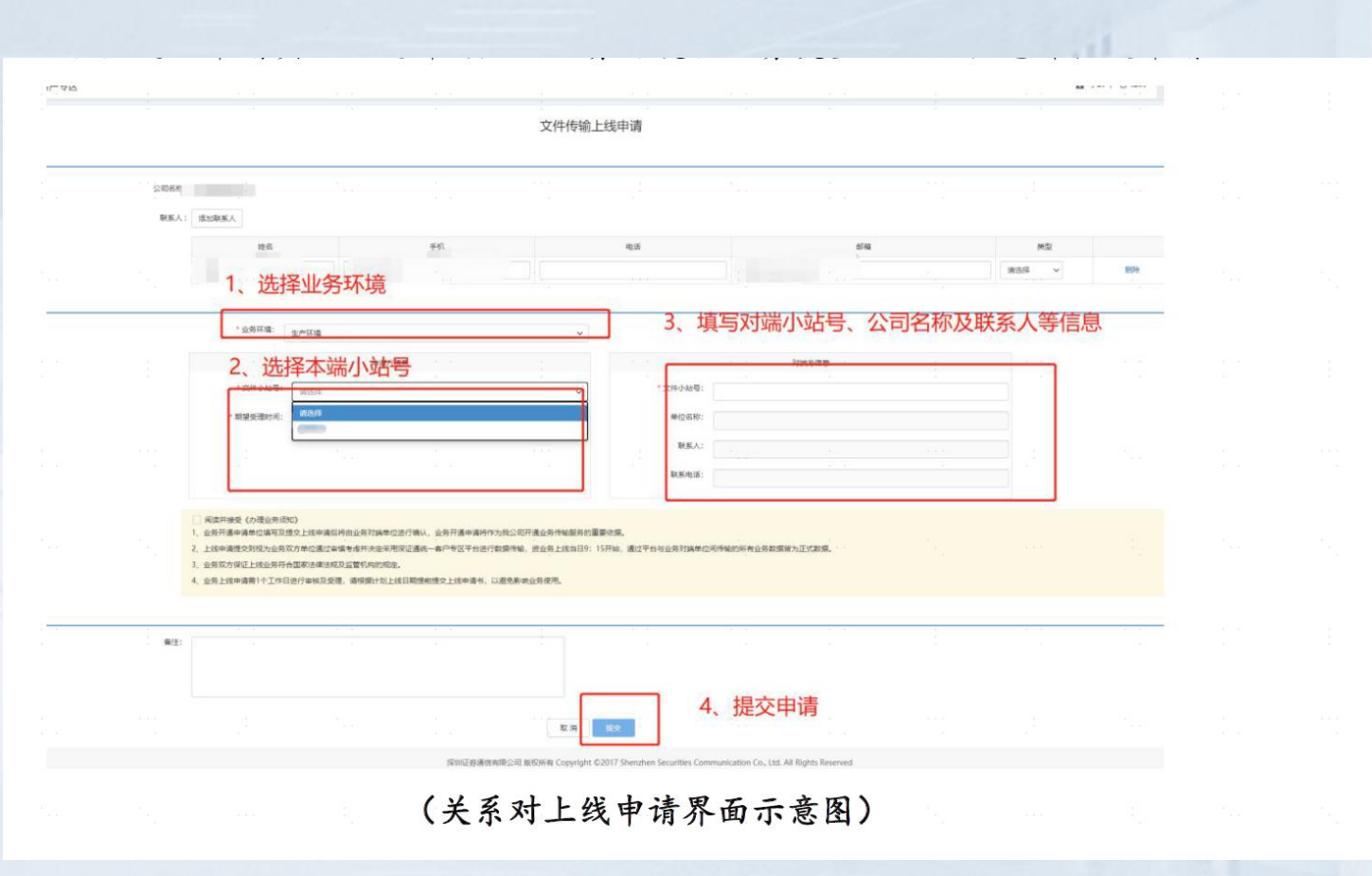

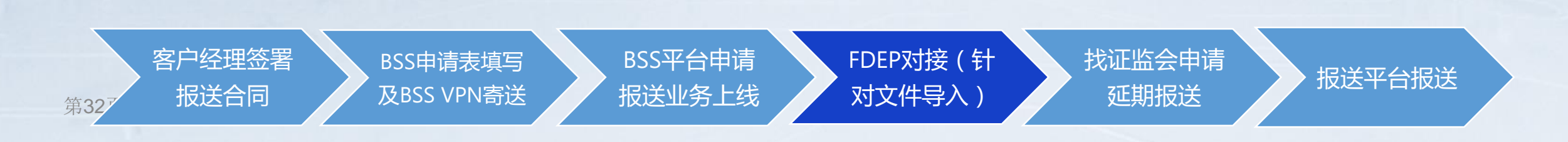

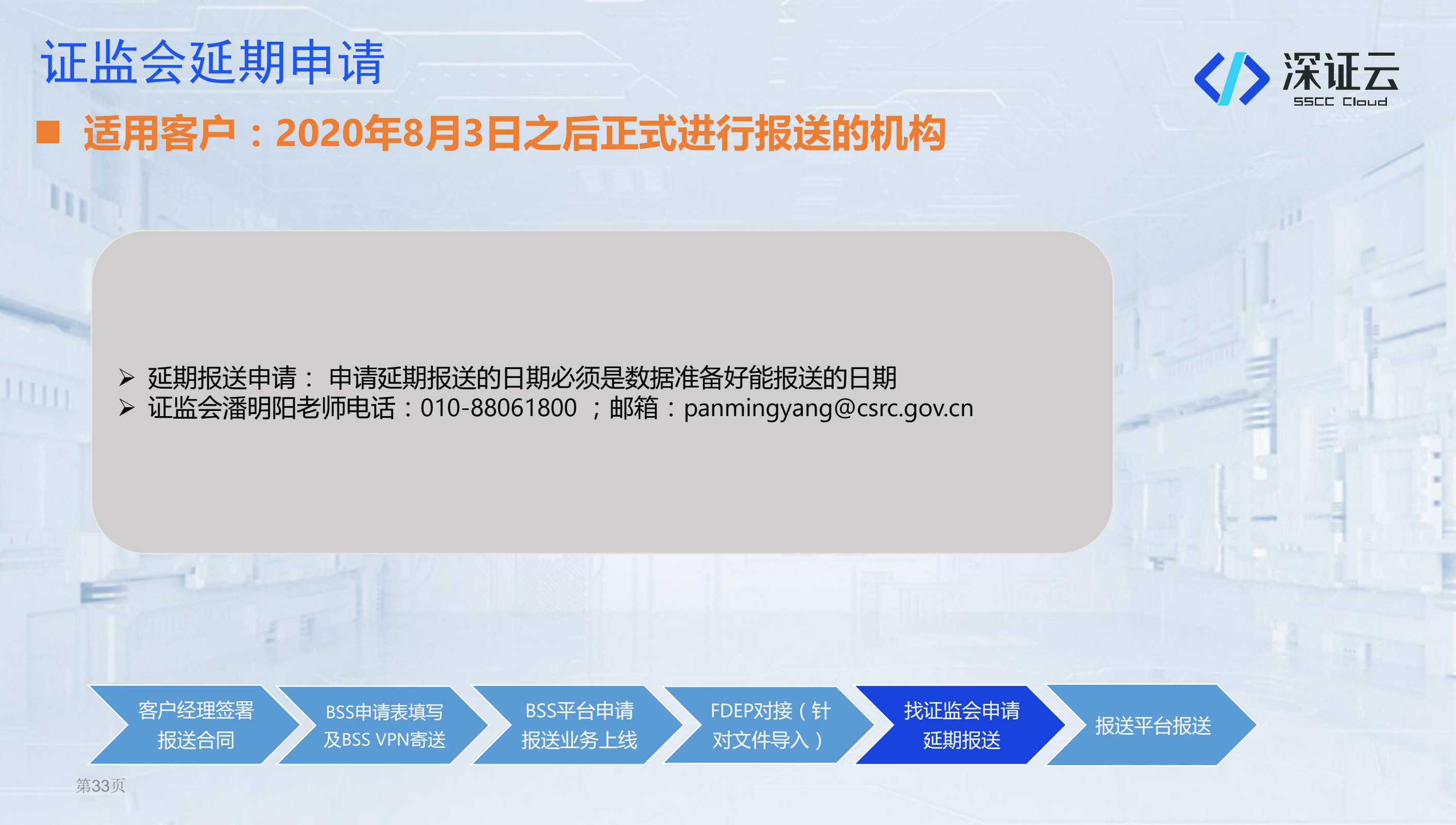

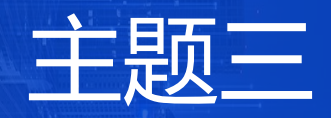

# **产品使用** 简介

# 报送应用使用介绍

# 报送流程简述及操作指引说明 ■ **适用客户:全体**

# 

#### 方案一填数报送:

机构业务人员上平台进行手动填数

#### 方案二导数报送:

机构业务人员通过FDEP小站将txt报送文件传输至k6666报送小站

#### **方案三采集报送:** 深证通通过采集逻辑将机构数据导入报送平台

**报送平台使用参考文件:**请参考运维qq群文件《深证通行业监管数据报送平台用户手册v1.0》

客户经理签署 报送合同 BSS申请表填写 及BSS VPN寄送

BSS平台申请 报送业务上线

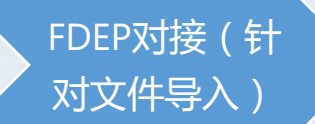

找证监会申请 延期报送

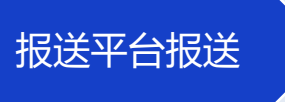

# 报送平台操作指引一方案一填数报送

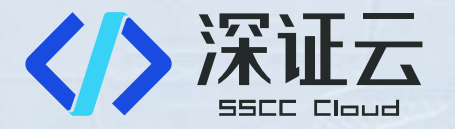

### 适用客户:方案一机构平台填数

#### 平台填数:

【步骤1】数据填报人员进入"我的待办"页面,点击"证监会-中央监管资管接口(试行)-日报/月报"进入监管报送页面。 【步骤2】进入任务后,选择左侧的表格,手动填入数据后,点击保存即可,如下图所示:

| (            | Q   | ✔ 证券投    | 资基金销售机构数据  | 居报送接 | 度口规范-日报(1         | +1) 报告期 | 1类型:   | 日报 报告期:    | 2021年07月1 | 5日 👻  |   |        |    |
|--------------|-----|----------|------------|------|-------------------|---------|--------|------------|-----------|-------|---|--------|----|
| 证券投资基金销售机构数  |     | 常用       | 数据         |      | 校验                | 导出      |        | 监管报送       |           |       |   | :      |    |
|              | C   |          | 初始化▼ ① 提交▼ | ●自适  | 应行高列宽 🖉           | 自定义排序   | 2 表格行物 | 转表单填写 🕞 添加 | 加批注       |       |   |        |    |
|              | Ľ   |          | fx fx      |      |                   |         |        |            |           |       |   | <      | ≥▼ |
|              |     |          | А          |      |                   | В       |        | С          |           | D     |   | E      |    |
|              |     | 1        | 机构编号       |      | 报告年               | 手度      |        | 报告期间       |           | 期初日期  |   | 期末日期   |    |
|              |     | +2       |            |      | 2                 | 021     |        |            | V         |       |   |        | -  |
|              |     |          |            |      |                   |         |        |            |           |       |   |        |    |
|              |     |          |            |      |                   |         |        |            |           |       |   |        |    |
|              |     |          |            |      |                   |         |        |            |           |       |   |        |    |
|              |     |          |            |      |                   |         |        |            |           |       |   |        |    |
| 报表信息         |     |          |            |      |                   |         |        |            |           |       |   |        |    |
| 🗲 机构         |     |          |            |      |                   |         |        |            |           |       |   |        |    |
| 」 田 D1001公司基 |     |          |            |      |                   |         |        |            |           |       |   |        |    |
| … ■ 销售       |     |          |            |      |                   |         |        |            |           |       |   |        |    |
|              |     |          |            |      |                   |         |        |            |           |       |   |        |    |
|              |     |          |            |      |                   |         |        |            |           |       |   |        |    |
|              |     |          |            |      |                   |         |        |            |           |       |   |        |    |
|              |     |          |            |      |                   |         |        |            |           |       |   |        |    |
| 客户经理签署       | S ` | BS       | S申请表填写     |      | BSS平 <sup>·</sup> | 台申请     |        | FDEP对接     | (针        | 找证监会申 | 请 |        |    |
| 报送合同         |     | <b>B</b> | BSS VPN寄送  |      | 据详业               | 客 ⊢线    |        | 对文件导入      |           | 新期招送  |   | 报运半台报送 | 5  |
|              |     |          |            |      |                   |         |        |            |           |       |   |        |    |

# 报送平台操作指引-方案一填数报送 ■ **适用客户:方案一机构平台填数**

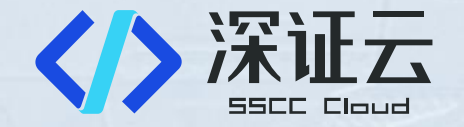

【步骤3】点击表格下方的"点击插入,输入行数进行添加空白行,如下图所示:

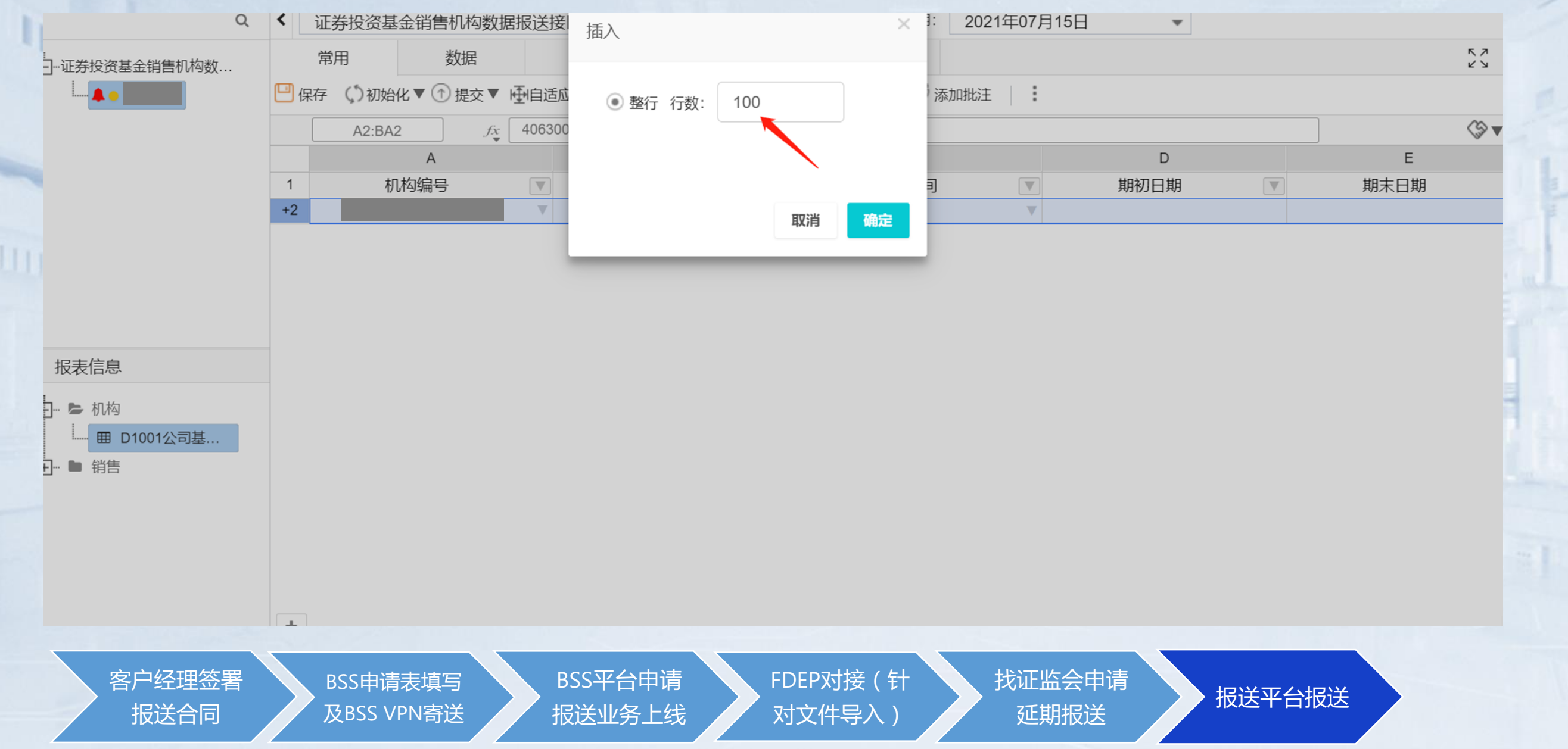

# 报送平台操作指引一方案一填数报送 适用客户:方案一机构通过填写excel文件导入平台

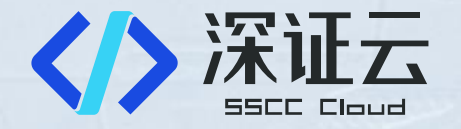

**EXCEL文件导入:**报送平台支持导入excel数据,首先需要登录报送平台下载excel表格,填写完毕后,将excel表格导入到平台,数据进行自动识别。

【步骤1】选中"常用"导航栏,点击需要导入报表右侧的下载按钮,如下图所示:

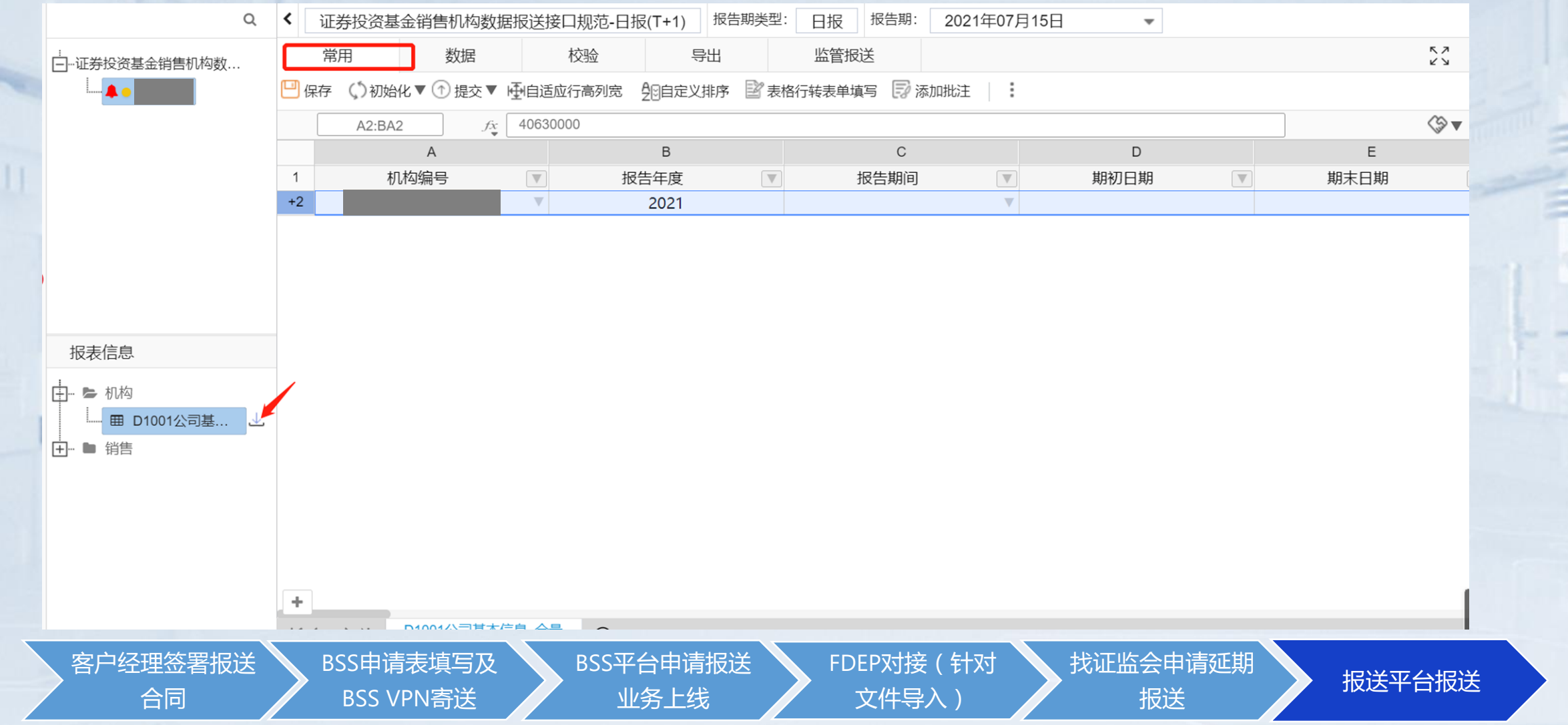

# 报送平台操作指引一方案一填数报送 适用客户:方案一机构通过填写excel文件导入平台

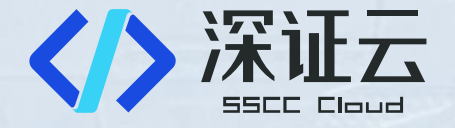

#### 【步骤2】在导出的Excel表格中填写数据,如下图所示

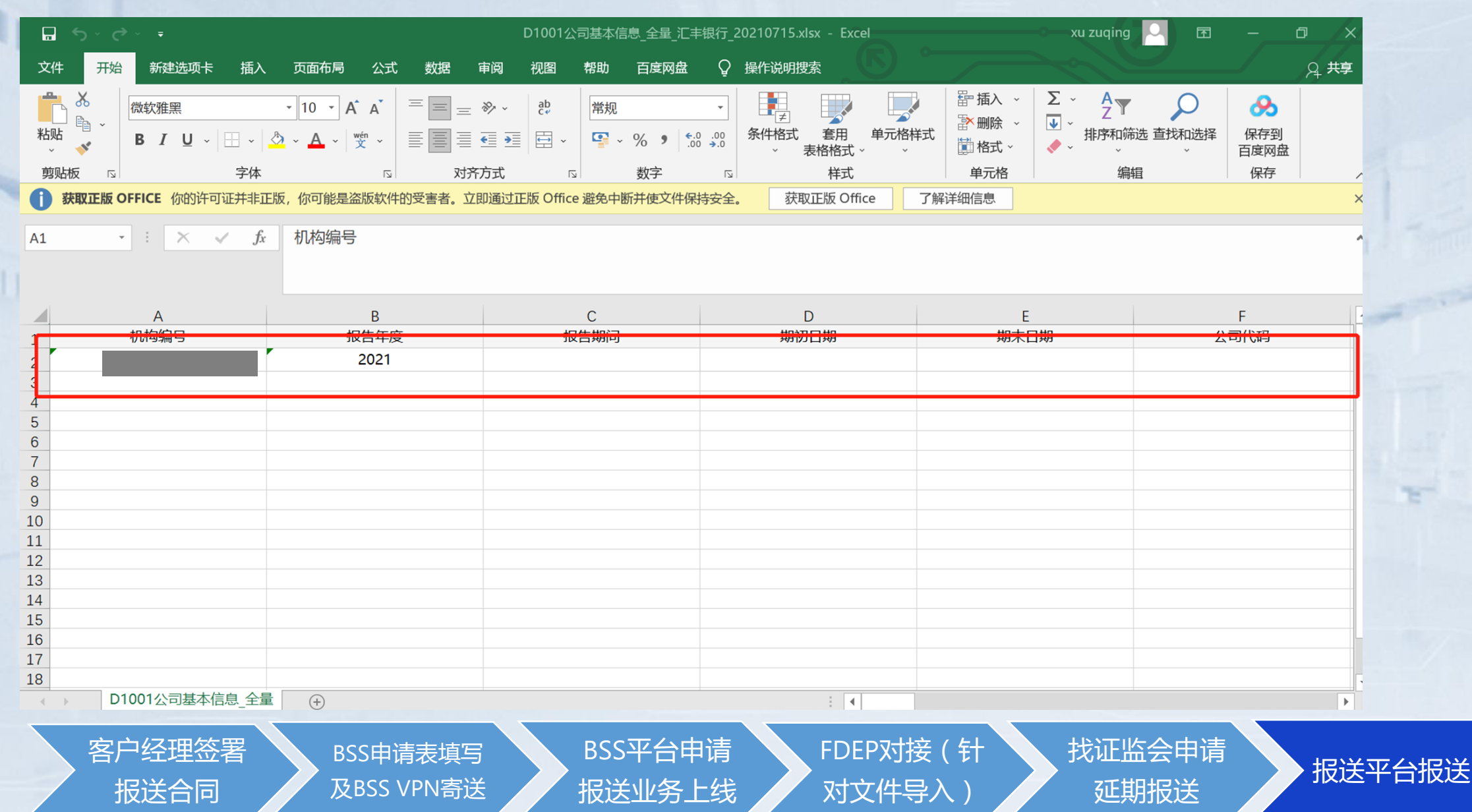

# 报送平台操作指引一方案一填数报送 适用客户:方案一机构通过填写excel文件导入平台

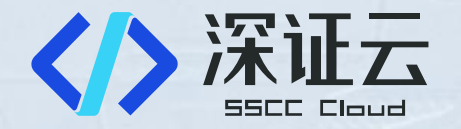

【步骤3】在填报页面点击"数据"按钮,进入数据页面,点击"导入-导入报表"按钮,选择文件后,选择导入方式为"清空原数据"或"追加"点击"上传"按钮后,点击保存导入成功,如下图所示

| Ė |                                           | □ 二,2<br>常用 |                    | 7据<br>适应行高列宽 | 校验                          | <ul> <li>         ・・・・・・・・・・・・・・・・・・・・・・・・・・・・・</li></ul> |                        |                 | i   <b>i</b> |                  |           |
|---|-------------------------------------------|-------------|--------------------|--------------|-----------------------------|-----------------------------------------------------------|------------------------|-----------------|--------------|------------------|-----------|
|   | (3)                                       | 1 +2        | A1<br>A<br>机构编号    | ☆ 机构纲        | <u>扁号</u><br>■ ■ 获<br>■ □ 获 | 取上期数 🕞 🖲<br>2<br>空数据 😡 清空                                 | 学入报表 I 批量<br>当前表数据 ④ 数 | 寻入 📑 批量导<br>据下钻 | 2入附件         | D<br>期初日期        | E<br>期末日期 |
| , | 报表信息                                      |             |                    |              |                             |                                                           |                        |                 |              |                  |           |
|   | ● 机构<br>● D1001公司基<br>● 销售<br>■ D1011产品基本 |             |                    |              |                             |                                                           |                        |                 |              |                  |           |
|   |                                           | +           | ■ D1011产           | 品基本信息 全國     | <b>E</b> (0)                |                                                           |                        |                 |              |                  |           |
|   | 客户经理签署<br>报送合同                            |             | BSS申请表<br>及BSS VPN | 填写<br>寄送     | BSS <sup>I</sup><br>报送      | 平台申请<br>业务上线                                              | FDE<br>对文              | ?对接(针<br>:件导入)  |              | , 找证监会申请<br>延期报送 | 报送平台报送    |

# 报送平台操作指引一方案二、三导数报送&采集报送 适用客户:方案二、三机构数据准备节点确认

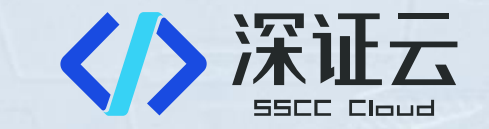

#### 数据准备:数据生成方式为导入数据和采集原始数据加工时,数据准备节点在数据生成之后需要进行确认,如下图所示:

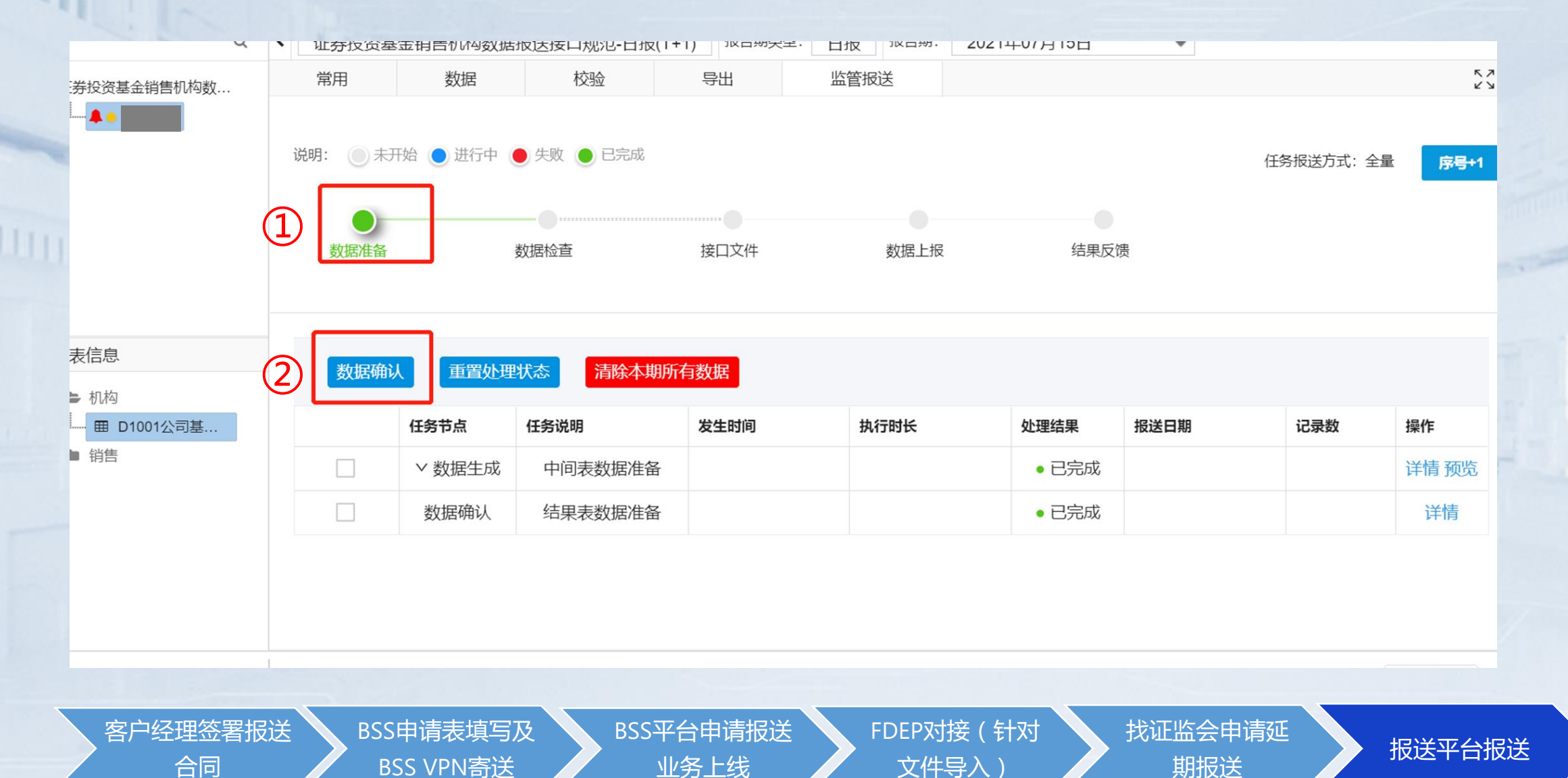

# 报送平台操作指引-全体机构 适用客户:全体机构数据检查节点

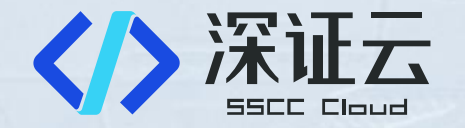

#### 数据检查: 【步骤1】进入数据检查页面, 勾选需要勾稽的接口, 点击"勾稽"按钮, 如下图所示:

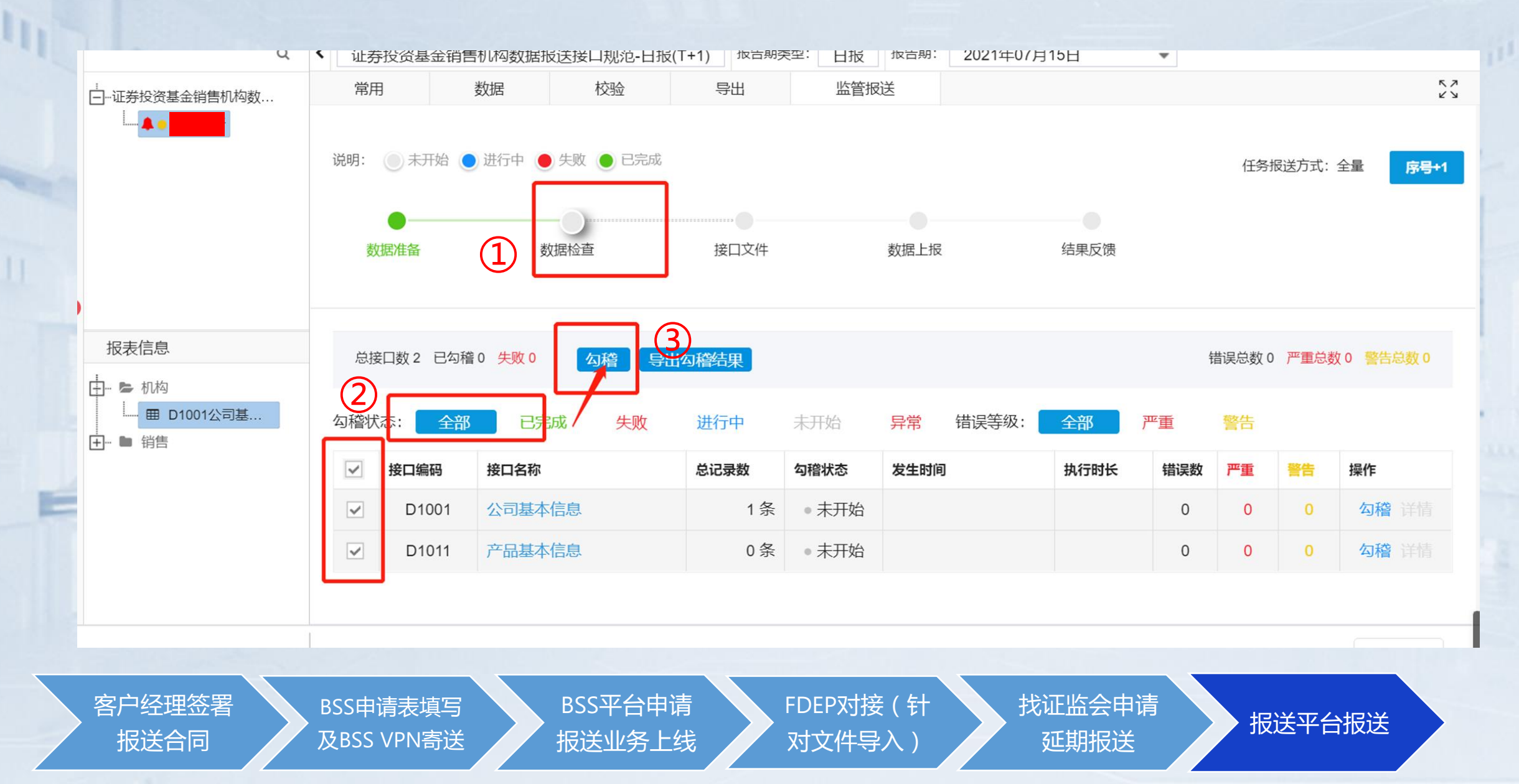

# 报送平台操作指引-全体机构 适用客户:全体机构数据检查节点

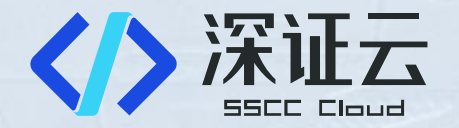

【步骤2】勾稽完成后页面会显示每个接口的勾稽状态,显示通过则代表该接口数据无问题,显示失败则代表该接口数据不符合勾稽规则,后面的详情中可以 展示勾稽不通过的具体信息,根据提示信息检查有问题的数据,然后进行修改,再次进行勾稽,直到勾稽通过为止,如下图所示:

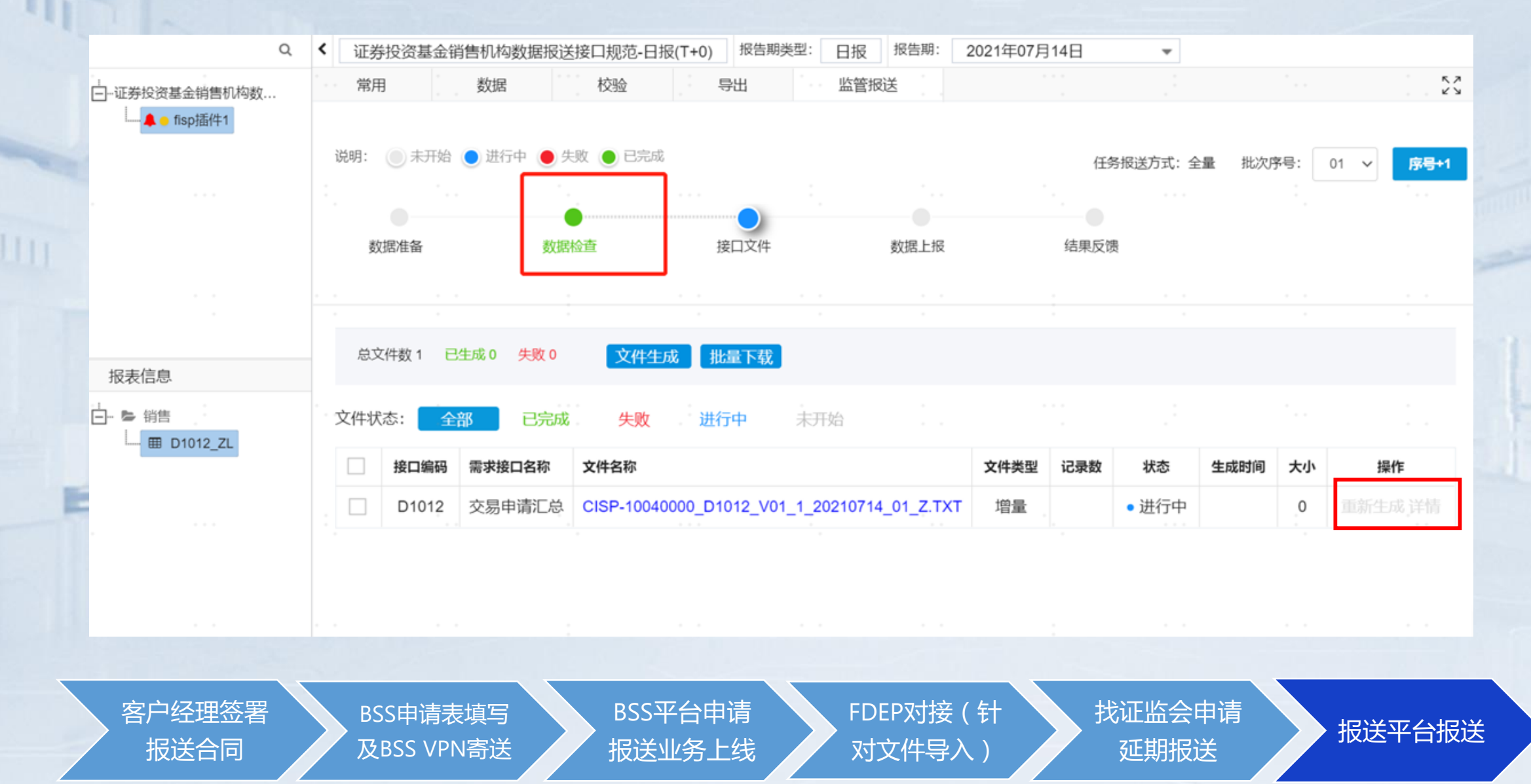

### 报送平台操作指引-全体机构 适用客户:全体机构接口文件生成节点

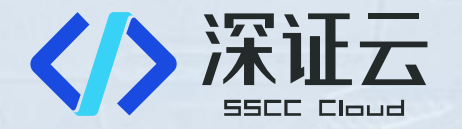

**接口文件生成节点:**【步骤1】进入接口文件生成页面,勾选需要生成数据文件的接口,点击"文件生成"即可生成可以上报的txt文件及zip文件,如下图所示

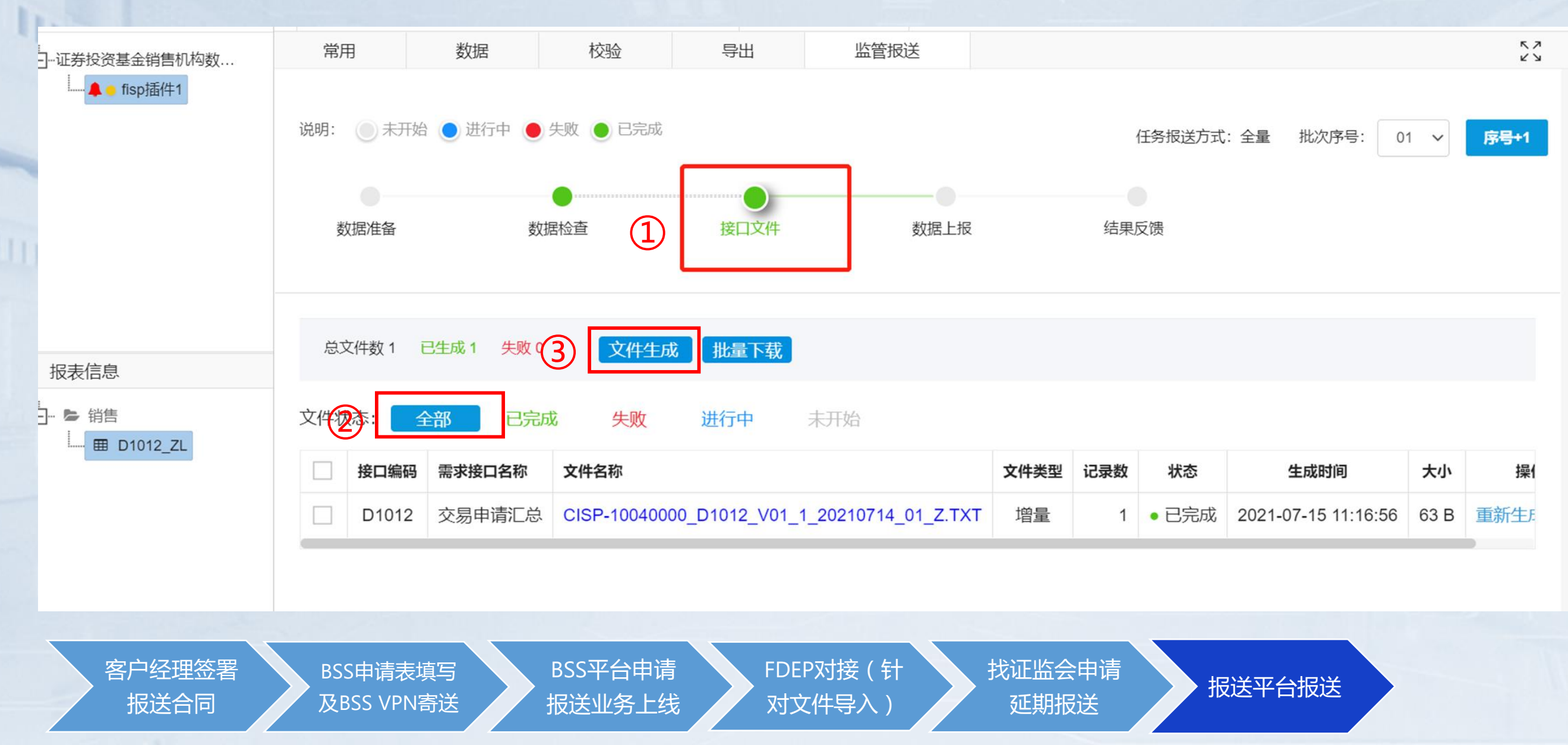

# 报送平台操作指引-全体机构 适用客户:全体机构数据上报节点

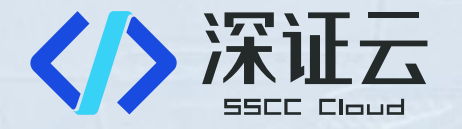

**数据上报节点:**【步骤1】进入数据上报页面,点击"数据上报"按钮即可将生成的txt文件和zip文件上报至证监会中 央监管平台,如下图所示:

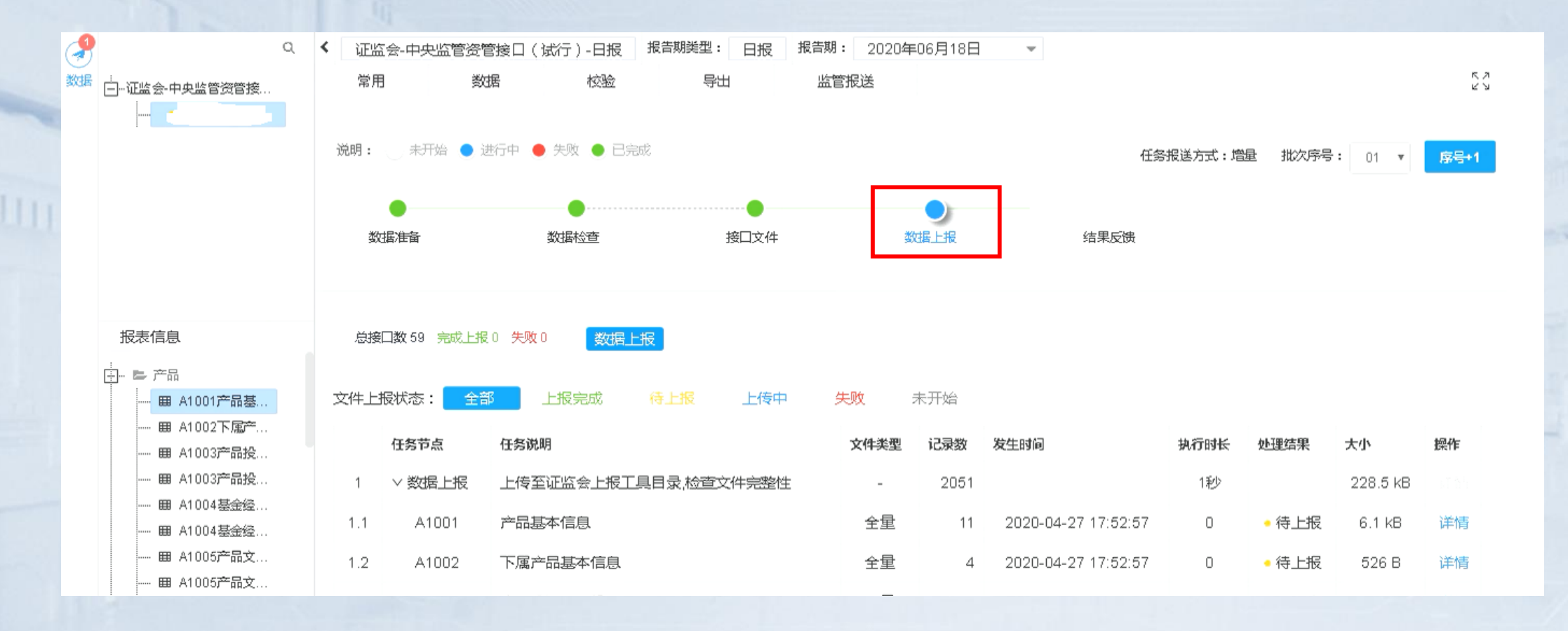

客户经理签署 报送合同

BSS申请表填写 及BSS VPN寄送 BSS平台申请 报送业务上线 FDEP对接(针 对文件导入)

我证监会申请 延期报送\_\_\_

# 报送平台操作指引-全体机构 适用客户:全体机构数据结果反馈节点

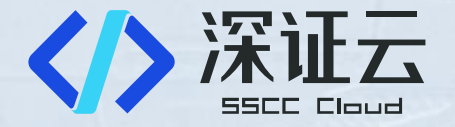

**结果反馈:**【步骤1】数据上报成功后,证监会中央监管平台大概会在15-30分钟返回结果文件(OK文件和BAD文件),页面展示上报结果,返回OK文件标志着报送成功。如下图所示:

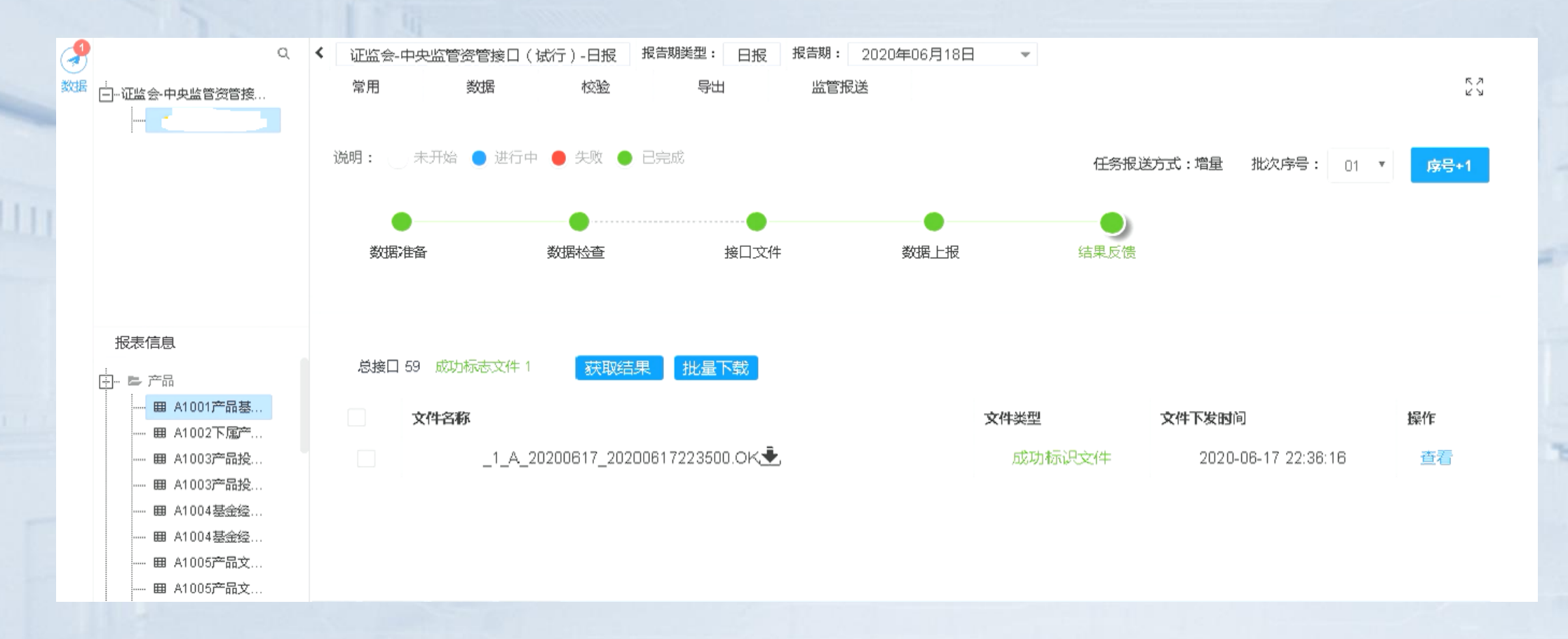

客户经理签署 报送合同

BSS申请表填写 及BSS VPN寄送 BSS平台申请 报送业务上线 FDEP对接(针 对文件导入 )

找证监会申请 延期报送

## 报送平台操作指引-全体机构 适用客户:全体机构数据结果反馈节点

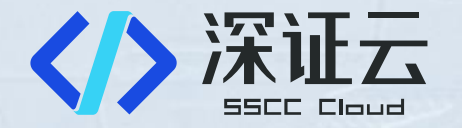

【步骤2】返回BAD文件,点击查看按钮查看BAD文件具体内容

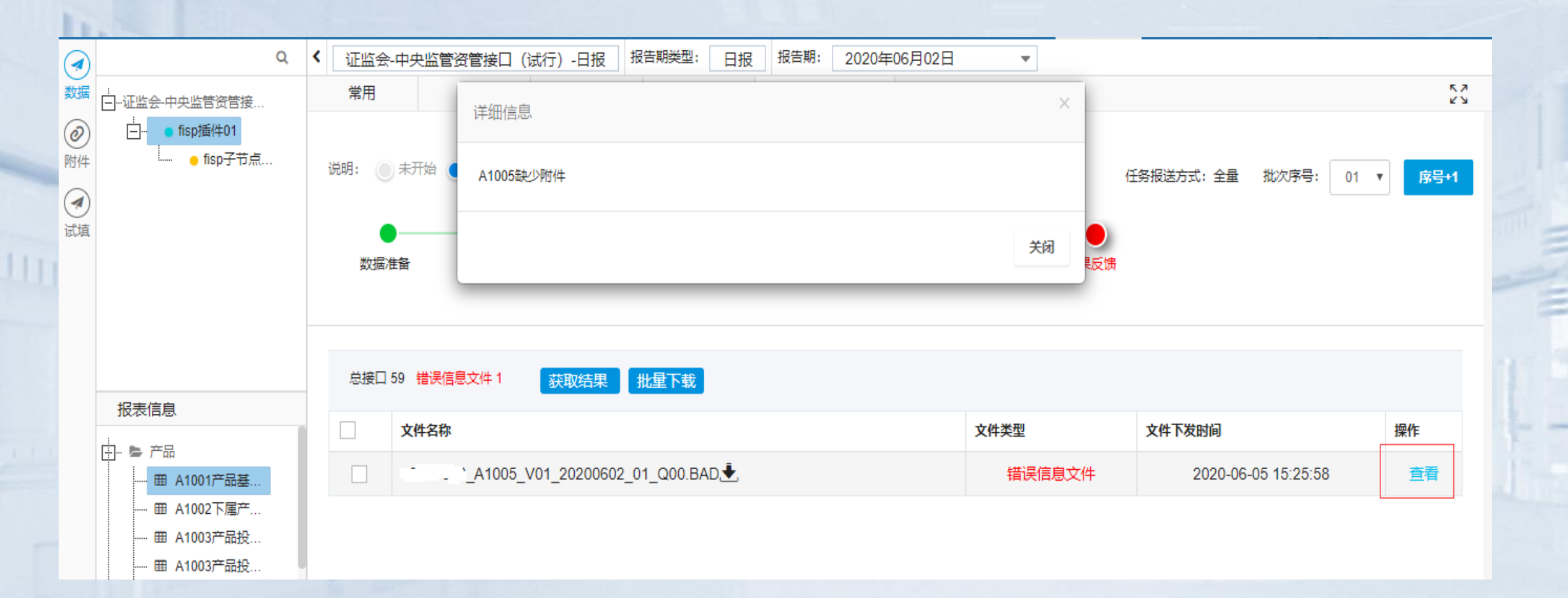

客户经理签署 报送合同

BSS申请表填写 及BSS VPN寄送 BSS平台申请 报送业务上线 FDEP对接(针 对文件导入)

找证监会申请 延期报送

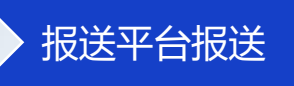

# 报送平台操作指引-全体机构 适用客户:全体机构数据结果反馈节点

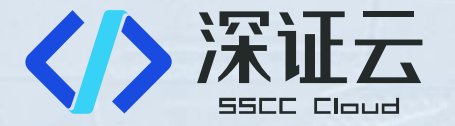

【步骤3】返回BAD文件后系统自动会生成新的一个批次号,按照BAD文件报错的信息修改数据后,再次进行数据检查-接口文件-数据上报节点的报送即可。如下图所示:

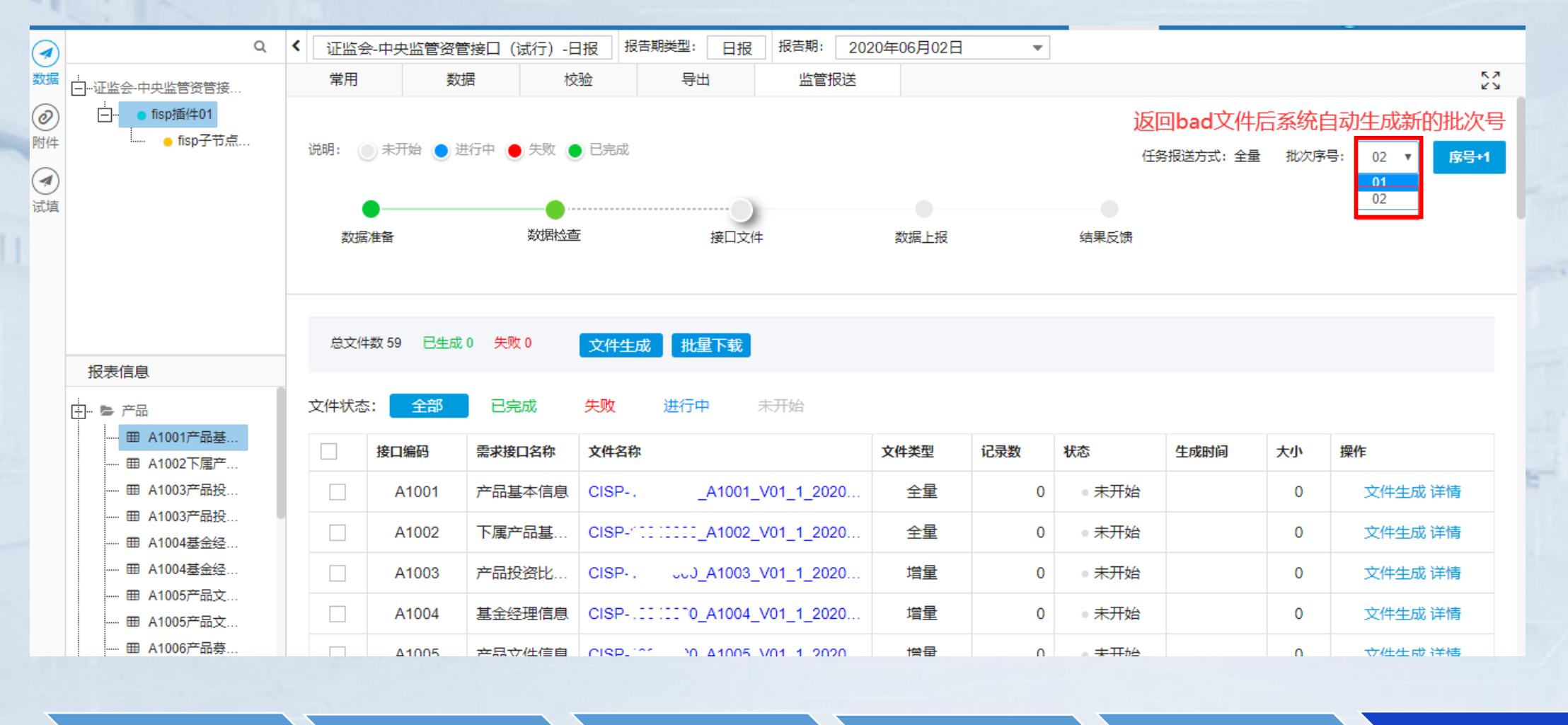

客户经理签署 报送合同

BSS申请表填写 及BSS VPN寄送 BSS平台申请 报送业务上线 FDEP对接(针 对文件导入)

,找证监会申请 延期报送

# 自动化报送设置

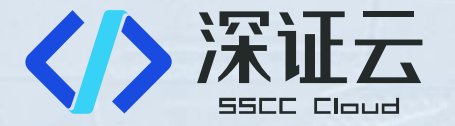

#### 功能开启时间:预计2021年8月16日

开启步骤:

第一步:在BSS上勾选自动化报送

**第二步:在报送平台上开通短信通知功能**(待开放) 说明:免费使用,每家机构限通知1个手机号,短信通知内容:"报送成功"、"报送不成功,请 登录平台查看详情"

提示:建议开启自动化报送功能后,除关注短信通知外,机构定期登录平台关注报送情况。

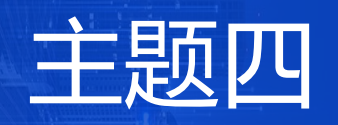

# 常见问题 解答

Q&A

# 三期报送证监会接口文件讲解

<u>中央监管平台</u>。

<u>详细设计-机构监管综合信息系统-004</u>--

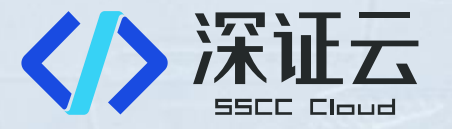

|   |            |                               | 目录                                                                                                    |                     |
|---|------------|-------------------------------|----------------------------------------------------------------------------------------------------|---------------------|
| 1 | 总则         |                               |                                                                                                    | '4⊷                 |
| 2 | 接口规范说明     | 明                             |                                                                                                    | 5₊ <sup>,</sup>     |
|   | 21 名词      | 约定                            |                                                                                                    | 5.0                 |
|   | 2.2 字段     | 类型说明                          |                                                                                                    | 5⊷                  |
|   | 2.3 文件     | 接口规范                          |                                                                                                    | <br>                |
|   | 2.3.1      | 文件类型                          |                                                                                                    | <br>5+J             |
|   | 2.3.2      | 结构化数据。                        |                                                                                                    | <br>6⊷              |
|   | 2.3.2      | .1 命令                         | らう しょうしょう ちょうしょう ちょう ちょうしょう ちょうしょう ちょうしょう ちょうしょう ちょうしょう ちょうしょう ちょうしょう ちょうしょう ちょうしょう ちょうしょう ちょうしょう ちょうしょう ちょうしょう ちょうしょう ちょうしょう ちょうしょう ちょうしょう ちょうしょう ちょうしょう ちょうしょう ちょうしょう ちょうしょう ちょうしょう ちょうしょう ちょうしょう ちょうしょう ちょうしょう ちょうしょう ちょうしょう ちょうしょう ちょうしょう ちょうしょう ちょうしょう ちょうしょう ちょうしょう ちょうしょう ちょうしょう ちょうしょう ちょうしょう ちょうしょう ちょう ちょうしょう ちょうしょう ちょう ちょうしょう ちょうちょう ちょうちょう ちょう ちょう ちょう ちょう ちょう ちょう | <br>6⊬              |
|   | 2.3.2      | .2 内容                         | <b>ទ</b> 规范                                                                                                    | <br>7₽              |
|   | 2.3.3      | 非结构化数据                        | ╉ <sub></sub> .                                                                                                    | <br>8⊷              |
|   | 2.3.3      | .1 命行                         | 名规则                                                                                                    | <br>8+ <sup>j</sup> |
|   | 2.3.3      | .2 内治                         | 等规范                                                                                                    | <br>8⊷              |
|   | 2.4 具他     | 约定                            |                                                                                                    | <br>8⊷              |
| 3 | 数据接口       |                               |                                                                                                    | <br>10⊷             |
|   | 3.1 数据     | 接口列表                          |                                                                                                    | 10↩                 |
|   | 3.2 接口     | 详情                            |                                                                                                    | <br>                |
|   | 3.2.1      | 机构                            |                                                                                                    |                     |
|   | 3.2.1      | .1 公司                         | 司基本信息                                                                                                    | <br>11+J            |
|   | 3.2.1      | .2 公司                         | <b>引股东信息</b>                                                                                                    | <br>14⊬             |
|   | 3.2.1      | .3 公司                         | 同实际控制人信息                                                                                                    | <br>16⊬             |
|   | 3.2.1      | .4 公司                         | 司持牌业务信息                                                                                                    | <br>17₽             |
|   | 3.2.1      | .5 公司                         | J证照信息                                                                                                    | <br>18⊷             |
|   | 3.2.1      | .6 公司                         | 同销售制度文件                                                                                                    | <br>20⊷             |
|   | 3.2.1      | .7 数排                         | 屠报送人员                                                                                                    | <br>21⊬             |
|   | 3.2.2      | 销售                            |                                                                                                    | <br>22↩             |
|   | 3.2.2      | .1 产店                         | 6基本信息<br>3 - 法运送                                                                                                    | <br>22+             |
|   | 3.2.2      | .2 交易                         | 5甲请汇思<br>男孩让定觉                                                                                                    | <br>                |
|   | 3.2.2      | .3 父友                         | 5.师认汇忌                                                                                                    | <br>25+             |
|   | 3.2.2      | .4 1刀台<br>E 12-31             | 坝汇芯                                                                                                    | <br>∠/+<br>20.1     |
|   | 3.2.2      | .つ 1欠り<br>~ 1次日               | ↑1月2元<br>割時 λ→増い口                                                                                                    |                     |
|   | 5.2.2      | . 비원                          | 5收八怕况                                                                                                    |                     |
| 4 | 阳承         |                               |                                                                                                    | 300                 |
|   | 4.1 代码取值信息 |                               |                                                                                                    | <br>30⊷             |
|   | 4.1.1      | 报告期间表.                        |                                                                                                    | <br>30⊷             |
|   | 4.1.2      | 机构类型表.                        |                                                                                                    | <br>31↩             |
|   | 4.1.3      | 公司性质表.                        |                                                                                                    | <br>31↩             |
|   | 4.1.4      | 证监会及其》                        | 承出机构表                                                                                                    | <br>31↩             |
|   | 4.1.5      | 股东性质表。                        |                                                                                                    | 32↩                 |
|   | 4.1.6      | 实际控制人物                        | 生质表                                                                                                    | <br>:.33+           |
|   | 4.1.7      | 证件类型表。                        |                                                                                                    | <br>33+             |
|   | 4.1.8      | 打牌业分表。<br>小司过四★2              | 대 <b>士</b>                                                                                                    | <br>33₽<br>         |
|   | 4.1.9      | 公可脏照突望<br>立件 <del>来</del> 到主  | ピ衣                                                                                                    | <br>÷€€             |
|   | 4.1.10     | 又H关望我。<br>出行走来 <sub>到</sub> 国 |                                                                                                    | <br>⇔دد             |
|   | 4.1.11     | 反日へ天空ね<br>立品米刑主               | æ                                                                                                    | <br>340             |
|   | 4.1.13     | , 品类 主 衣 -<br>风 险 等 级 羌       |                                                                                                    | 354                 |
|   |            |                               |                                                                                                    | <br>                |

#### 《证券投资基金销售机构数 据报送接口规范》讲解 1)接口文件填报规范 2)接口文件各接口表讲解 3)接口表中重点字段讲解 4)码值表说明

中国证监会。 中央监管平台。

证券投资基金销售机构。 数据报送接口规范。 (征求意见稿)。

# 常见问题解答

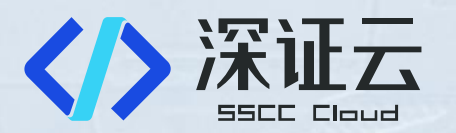

# ■ 产品FAQ

### ■ 培训关注问题解答

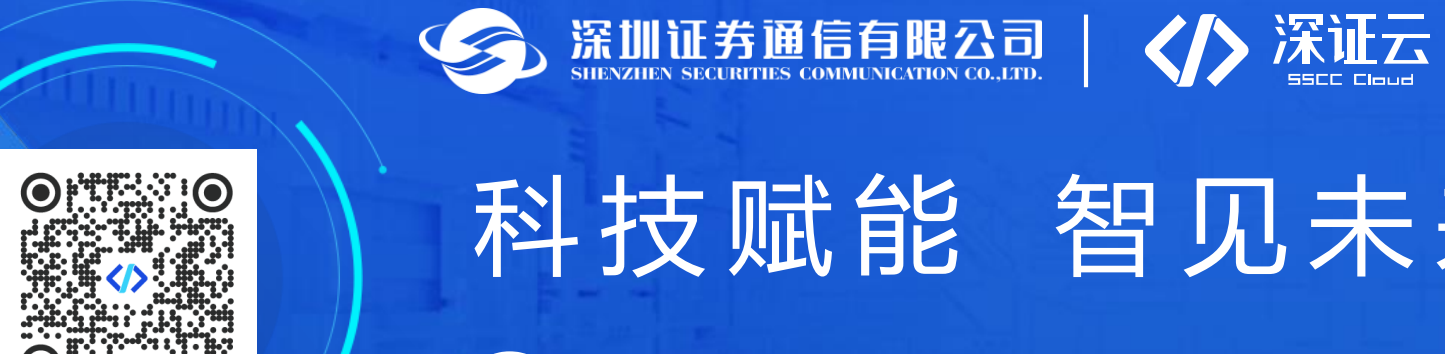

# 科技赋能 智见未来 중 0755-88665956 ➤ cloud@sscc.com